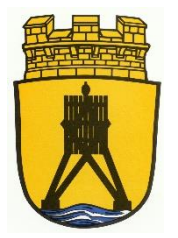

# elektronisches Abrechnungssystem

# Leitfaden

# Gästebeiträge und Übernachtungsteuer für neue Nutzer

Stand: 02/2024 Version 7.15

Die Stadt Cuxhaven stellt allen Unterkunftgebern bereits seit dem 03.01.2011 ein elektronisches Abrechnungssystem zur Ausstellung der Gästekarten und Abrechnung der eingezogenen Gästebeiträge unentgeltlich zur Verfügung. Seit dem 01.01.2015 ist dieses System verpflichtend von allen Unterkunftgebern zu nutzen, sofern sie nicht aufgrund einer unbilligen Härte von der Nutzungspflicht befreit worden sind.

Das elektronische Abrechnungssystem basiert als individuelle Weiterentwicklung auf dem von der Firma AVS GmbH entwickelten sogenannten "AVS-Meldeschein". Bei dem "AVS-Meldeschein" handelt es sich um eine webbasierte Echtzeit-Internet-Applikation, die vorrangig zur einfachen Erfassung, Weiterleitung und Verarbeitung von Gästedaten im Rahmen des Melde- und Gästebeitragswesens entwickelt wurde.

Seit dem 01.03.2018 erhebt die Stadt Cuxhaven zusätzlich eine Übernachtungsteuer. Zur Verwaltungsvereinfachung sowohl für die Unterkunftgeber (sie müssen kein zusätzliches elektronisches Meldeverfahren nutzen) als auch für die Stadt haben die Unterkunftgeber zur Steueranmeldung dafür das bereits von der Stadt für die Gästebeiträge eingesetzte und für Zwecke der Übernachtungsteuer erweiterte elektronische Abrechnungssystem zu nutzen. Da dieses System ursprünglich nur für das Melde- und Gästebeitragswesen entwickelt wurde, sind der Erweiterung systembedingte Grenzen gesetzt.

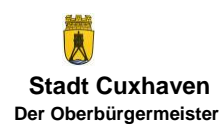

# Hinweise

Dieser Leitfaden stellt in kurzen Schritten die Bedienung des elektronischen Abrechnungssystems dar.

Eine persönliche Einweisung ist bei der Stadt Cuxhaven – Steueramt – im Rathaus nach vorheriger Terminabsprache möglich.

# Inhaltsübersicht

|      |                                                          | Seite |  |  |  |
|------|----------------------------------------------------------|-------|--|--|--|
| Vor  | wort                                                     | 1     |  |  |  |
| Hinv | weise und Inhaltsübersicht                               | 2     |  |  |  |
| 1.   | An- und Abmeldung                                        | 3     |  |  |  |
| 2.   | Passwort ändern                                          | 4     |  |  |  |
| 3.   | Datenerfassung, Gästekarte drucken und digital versenden | 4     |  |  |  |
|      | 3.1 Datenerfassung                                       | 4     |  |  |  |
|      | 3.1.1 Hauptperson                                        | 4     |  |  |  |
|      | 3.1.2 Vermietung mehrerer Objekte                        | 5     |  |  |  |
|      | 3.1.3 Kategorie                                          | 6     |  |  |  |
|      | 3.1.4 E-Mail und digitale Gästekarte                     | 7     |  |  |  |
|      | 3.1.5 Übernachtungsentgelt                               | 10    |  |  |  |
|      | 3.1.6 Erfassung beruflicher Aufenthalte                  | 12    |  |  |  |
|      | 3.1.7 Erfassung nur Übernachtungsteuermeldung            | 12    |  |  |  |
|      | 3.1.8 Mitreisende                                        | 14    |  |  |  |
|      | 3.1.9 Gruppen (ab 10 Personen)                           | 14    |  |  |  |
|      | 3.2 Gästekarte drucken                                   | 15    |  |  |  |
|      | 3.3 Gästekarte digital versenden                         | 15    |  |  |  |
|      | 3.4 Gäste reisen nicht an                                | 17    |  |  |  |
|      | 3.4.1 Meldeschein hat den Status "Angelegt"              | 17    |  |  |  |
|      | 3.4.2 Meldeschein hat den Status "Gedruckt"              | 18    |  |  |  |
|      | 3.5 Änderungen nach Ausdruck erfassen                    | 19    |  |  |  |
| 4.   | Import von Daten über Schnittstellen                     | 20    |  |  |  |
| 5.   | Journal erstellen                                        | 20    |  |  |  |
| 6.   | Suchen                                                   | 21    |  |  |  |
| 7.   | Freigabe der Abrechnung                                  | 22    |  |  |  |
| 8.   | Statistiken                                              | 25    |  |  |  |
| 9.   | Rechnungseinsicht                                        | 26    |  |  |  |
|      | 9.1 "normale" Rechnungseinsicht                          |       |  |  |  |
|      | 9.2 Rechnungseinsicht mit UESt                           |       |  |  |  |

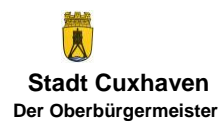

# 1. An- und Abmeldung

Die Anmeldung erfolgt über [https://meldeschein.avs.de/stadtcuxhaven] und Eingabe entsprechender vom Steueramt vergebener Login-Daten.

Aus Sicherheitsgründen ist die Anzahl der Login-Versuche begrenzt. Die Administratoren des Steueramtes können dadurch gesperrte Benutzer wieder freigeben.

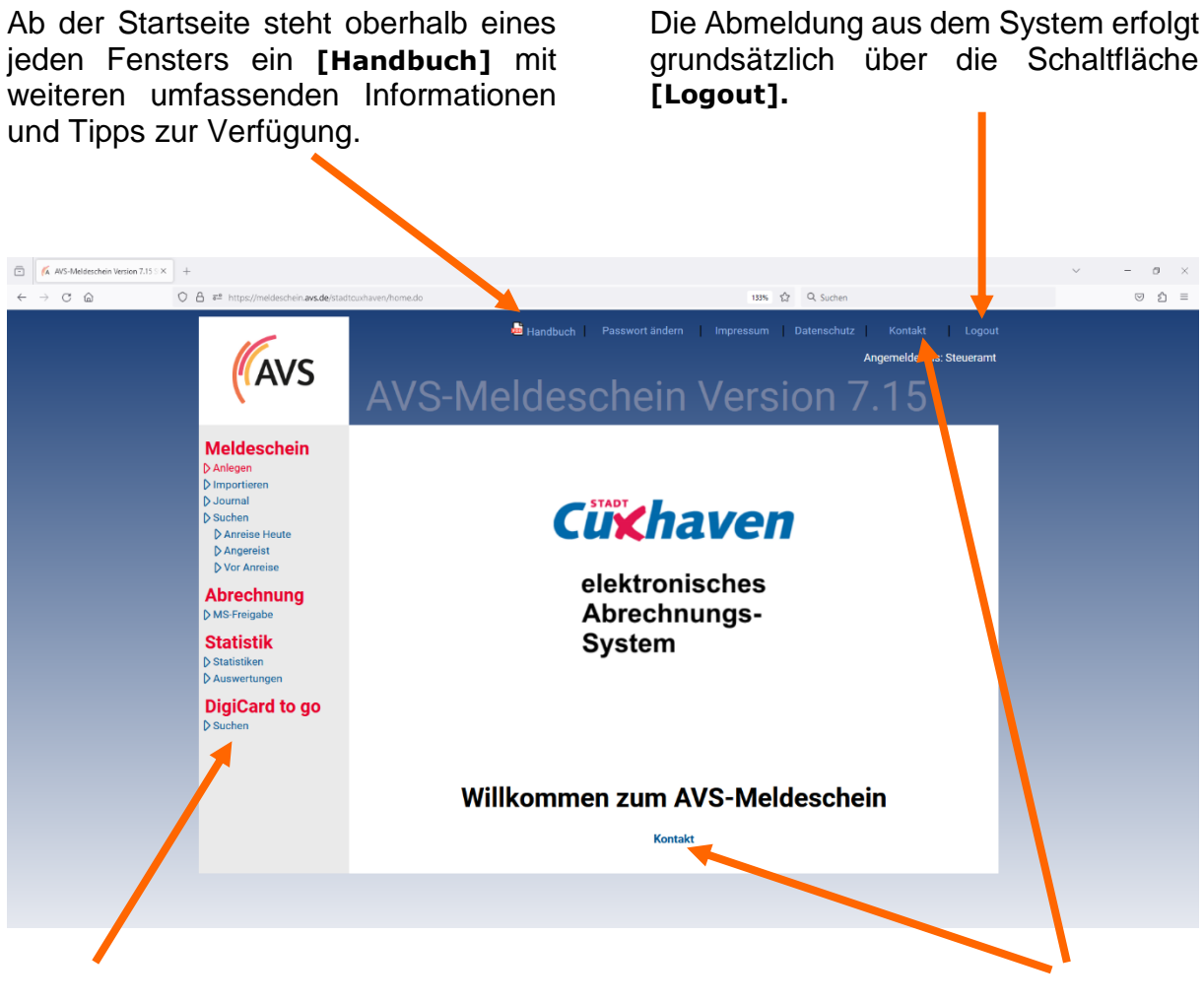

Auf der linken Seite bietet ein Menü die Navigation durch die verschiedenen Programmfunktionalitäten **Meldeschein** (Daten erfassen und suchen), **Abrechnung und Statistik**  Aktuelle Informationen zum [Kontakt] mit dem Steueramt

Gästebeiträge E-Mail: kurbeitrag@cuxhaven.de Tel.: 04721 700-162 Fax: 04721 700-999162

*Übernachtungsteuer* E-Mail: uesteuer@cuxhaven.de Tel.: 04721 700-168 Fax: 04721 700-999168

Zum Blättern sind ausschließlich die Schaltflächen des Systems, nicht die Vor-/ Zurück-Funktion des Internetbrowsers zu verwenden.

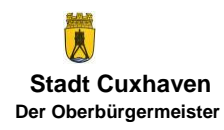

# 2. Passwort ändern

Zur Erhöhung Ihrer eigenen Datensicherheit bei der Nutzung des elektronischen Abrechnungssystems ändern Sie bitte nach der ersten Anmeldung und zukünftig in regelmäßigen Abständen über die Schaltfläche "Passwort ändern"

| 🔤 Handbuch 📢 | Passwort ändern | D Impressum | Datenschutz | Kontakt | Logout |
|--------------|-----------------|-------------|-------------|---------|--------|
|              |                 |             |             |         |        |

Ihr bisheriges Passwort für das System auf ein neues Passwort. Aus Gründen der Sicherheit hat das Passwort folgende Mindestanforderungen zu erfüllen:

- mindestens 8-stellig
- mindestens 1 Sonderzeichen
- mindestens 1 Ziffer
- mindestens 1 Großbuchstaben

## 3. Datenerfassung, Gästekarte drucken und digital versenden

#### 3.1 Datenerfassung

#### 3.1.1 Hauptperson

In der linken Navigationsleiste wird über Meldeschein **[Anlegen]** das Fenster geöffnet und dort unter Meldescheintyp der vom System voreingestellte **[Meldeschein]** bearbeitet. Nachdem alle Daten für die Hauptperson erfasst sind, werden für ggf. weitere Mitreisende (3.1.2) automatisch der Reisezeitraum der Hauptperson übernommen und der Name im unteren Bereich als Vorschlag vorgetragen.

Eine Gästekarte kann nur ausgedruckt und erfasste Daten können nur gespeichert werden, soweit bei der Dateneingabe - mit Ausnahme der automatisch vom System vorgegebenen Eintragungen und des Gesamtbetrages in € - alle blauen Pflichtfelder ausgefüllt wurden. Alle freiwilligen Felder haben einen grauen Hintergrund.

Bei wiederkehrenden Gästen erleichtert automatisch eine Suchfunktion die Übernahme von bereits vorhandenen Stammdaten einer Hauptperson. Hierzu ist die Eingabe von jeweils mindestens 4 Zeichen in den Feldern "Name" <u>und</u> "Vorname" erforderlich.

Zur Vereinfachung der Datumseingabe können neben dem Kalendersymbol folgende Funktionen genutzt werden durch Eingabe des

- Tages, z. B. 01 = es wird der aktuelle Monat und das Jahr verwendet,
- Tages und Monats, z. B. **0102** = das aktuelle Jahr wird übernommen,

- Tages, Monats u. Jahres, z. B. **010224** oder **01022024** = das *Datum wird endformatiert.* 

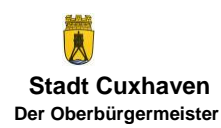

| K AVS-Meldeschein Version 7.15 S × +                                                                                                    |                                                                                                    | ~ - Ø × |
|----------------------------------------------------------------------------------------------------|----------------------------------------------------------------------------------------------------|---------|
|                                                                                                    |                                                                                                    | © £ ≡   |
| Meldeschein<br>P-ingoteen<br>D-uruni<br>D-uruni<br>D-Arrese Harte<br>D-Arrese Harte<br>D-Arrese<br>Research<br>D-Arrese<br>Abrechnung<br>D-Mitterugete<br>Statistik<br>D-Arrese<br>Statistik<br>D-Arrese<br>Statistik<br>D-Arrese<br>DigiCard to go<br>D-Statien | Berchnung:<br>Medischeinnummer<br>Medischeinnummer<br>Medischeinnummer<br>Medischeinnum<br>Medischeinnum |         |
|                                                                                                    | Spetchern Neu                                                                                                    | •       |

Sofern es nur ein "Objekt", z. B. eine Ferienwohnung, gibt, wird dieses bereits fest eingeblendet, bei mehreren Objekten sh. 3.1.2.

#### 3.1.2 Vermietung mehrerer Objekte

Im Feld "Objekt" ist konsequent das Objekt, z. B. die jeweilige Wohnung auszuwählen:

| //meldeschein. <b>avs.de</b> /stadtcuxhaven/editMeldesd                                                                                                    | icheinsdolevent=create                                                                                                    |
|----------------------------------------------------------------------------------------------------|----------------------------------------------------------------------------------------------------|
| (AVS                                                                                                    | landbuch Pässwortänden impressum bahnschutz Kontakt Logout<br>Arguneddet als: Steverant<br>Vieldeschein anlegen                                                                                                    |
| Meldeschein     Bern       2 Arlingen     Meld       3 michtein     Meld       3 Sochen     Meld       3 Sochen     Meld       3 Angereit     Meld       3 Angereit     Meld       3 Angereit     Meld       3 Mits Freighber     Angereit       5 Mits Freighber     Angereit       9 Mits Freighber     Angereit       9 Mits Freighber     Angereit       9 Butträftik     Distratiken       9 Butträftigen     Angereit       1 Butchern     Angereit       1 Butchern     Angereit       1 Butchern     Angereit       1 Butchern     Angereit       1 Butchern     Angereit       1 Butchern     Angereit       1 Butchern     Angereit       1 Butchern     Angereit       1 Butchern     Angereit       1 Butchern     Angereit       1 Butchern     Angereit | sechung:                                                                                                    |
| 0ee<br>12<br>2<br>3<br>4<br>5                                                                                                    | emachtungsentpett in € (Gesamt) Gesamtbetrag in € Alle = 1 Begreitperson 1 Begreitperson 2 Begreitperson 3 Begreitperson 3 Beg |
| Spei                                                                                                    | eichem Neu                                                                                                    |

Die Auswahl kann entweder durch Auswahl in der Auswahlliste oder Eingabe von Bestandteilen der Objektbezeichnung, z. B. das Kassenzeichen des Eigentümers für die Übernachtungsteuer (= die ersten acht Stellen der Objektbezeichnung, hier 16002631) oder der (Teil-)Name des Eigentümers (hier z. B. "Rat") erfolgen.

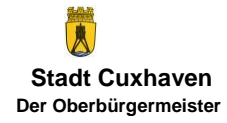

| K AVS-Meldeschein Version 7.15 : × +                                                                                                    |                                                                                                    |                                                                        | ~ - ø × |
|----------------------------------------------------------------------------------------------------|----------------------------------------------------------------------------------------------------|------------------------------------------------------------------------|---------|
| ← → C @ D = https://meldeschein.avs.de/stadtcuxh                                                                                                    | ven/editMeldeschein.do?event=create                                                                                                    | ☆ Q. Suchen                                                            | S ≤ 1   |
| (AV                                                                                                    | Meldeschein an                                                                                                    | ndem impressum Datenschutz Kontakt Logout<br>Angemeldet als: Steueramt | ^       |
| Meldescher<br>2 Artige<br>3 Jornal<br>3 Jornal<br>3 J | Berechnung:<br>Meidescheinnummer<br>Meidescheinnz<br>Meidescheinnz<br>Meidescheinz<br>Firma<br>Stouaramt<br>Objekt<br>Firma<br>Abreise<br>Abreise<br>Abreise<br>Meidescheinz<br>Abreise<br>Meidescheinz<br>Abreise<br>Die (Traw.L<br>Kalegorie<br>Pers. ab Voll. 16. L<br>Marede<br>Name<br>E Malladresse<br>Obernachtungsentgekt<br>In f (Gesamt)<br>Begleitperson<br>2. Begleitperson<br>3. Begleitperson<br>4. Begleitperson<br>4. Begleitperson<br>4. Begleitperson<br>4. Begleitperson<br>4. Begleitperson | Straße / Hausnr.                                                       |         |
|                                                                                                    | Speichern Neu                                                                                                    |                                                                        |         |

Damit eine korrekte Zuordnung der Daten zum jeweiligen Objekt gewährleistet ist, sind neue Objekte unverzüglich dem Steueramt mitzuteilen, damit diese angelegt werden. Wenn ein Objekt nicht mehr benötigt wird, ist dies ebenfalls nach vollständiger Abrechnung des Objekts dem Steueramt zwecks Sperrung mitzuteilen.

#### 3.1.3 Kategorie

Für die korrekte Berechnung der Gästebeiträge und der Übernachtungsteuer ist die zutreffende Kategorie auszuwählen. Sie haben folgende Bedeutung:

| Kategorie                 | Gästebeitrag         | Übernachtungsteuer   |
|---------------------------|----------------------|----------------------|
| Pers. ab Voll. 16. Lj     | wird berechnet       | wird berechnet       |
| Behinderte 100 %          | wird nicht berechnet | wird berechnet       |
| Begleitpers. mit Merkz. B | wird nicht berechnet | wird berechnet       |
| Kinderurlaubs-Pass        | wird nicht berechnet | wird berechnet       |
| Kurklinik                 | wird berechnet       | wird nicht berechnet |
| beruflicher Aufenthalt    | wird nicht berechnet | wird nicht berechnet |
| nur Übernachtungsteuer    | wird nicht berechnet | wird berechnet       |
| Eigenbelegung Eigentümer  | wird nicht berechnet | wird berechnet       |
| Eigentümer Begleitung     | wird berechnet       | wird berechnet       |

Die Berechnung der Übernachtungsteuer für einen Meldeschein erfolgt nur, wenn für die Hauptperson eine Kategorie ausgewählt wird, in der die Übernachtungsteuer berechnet wird. Sind auf einem Meldeschein z. B. sowohl eine Person in der Kategorie "beruflicher Aufenthalt" als auch eine in der Kategorie "Pers. ab Voll. 16. Lj" ist als Hauptperson für die Berechnung der Übernachtungsteuer die Person in der Kategorie "Pers. ab Voll. 16. Lj" anzulegen.

Die Kategorien Eigenbelegung Eigentümer und Eigentümer Begleitung sind ausschließlich den Vermittlungsbüros vorbehalten.

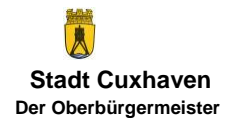

Die Kategorie "Behinderte 100 %" ist auszuwählen, wenn ein Grad der Behinderung (GdB) von 100 vorliegt. Bei einem GdB von unter 100 sieht die Gästebeitragssatzung keine Befreiung und auch keine Teilbefreiung vor.

Die Kategorie "Begleitpers. mit Merkz. B" ist auszuwählen, wenn im Schwerbehindertenausweis auf der vorderen Seite das B (Die Berechtigung zur Mitnahme einer Begleitperson ist nachgewiesen) ausgewiesen ist.

| Schwerbehindertenausweis<br>The holder of this card is severely disabled. | Merkzeichen<br>G H 100<br>Name                                                                                                    |
|---------------------------------------------------------------------------|----------------------------------------------------------------------------------------------------|
| Cux<br>Jan                                                                | Vorname<br>Jan                                                                                                    |
| Gültig bis: unbefristet                                                   | Geburtsdatum<br>05.03.1999<br>Ausstellungsbehörde / Geschäftszeichen:<br>Versorgungsamt XYZ in 12345 Musterstadt / 217-13-8<br>Gültig ab: 01.01.2013 |

Es handelt sich bei den beiden Befreiungstatbeständen um zwei voneinander unabhängige Befreiungstatbestände, d. h. dass z. B. bei der Kombination GdB 80 und Merkzeichen B nur eine Begleitperson, nicht aber der Schwerbehinderte befreit ist, während bei GdB 100, aber kein Merkzeichen B nur der Schwerbehinderte, nicht aber die Begleitperson befreit ist.

#### 3.1.4 E-Mail und digitale Gästekarte

Wenn ein Gast seine Gästekarte digital erhalten möchte, ist dafür bei der Hauptperson die E-Mail-Adresse, an die die Gästekarte versandt werden soll, zu erfassen und der Haken bei "Digitale Gästekarte" zu setzen.

| K AVS-Meldeschein Version 7.15 S × +                                                                                                    |                                                                                                    |                                                                                                    |                                                                                                    |                                                                                               | ~ | - ø × |
|----------------------------------------------------------------------------------------------------|----------------------------------------------------------------------------------------------------|----------------------------------------------------------------------------------------------------|----------------------------------------------------------------------------------------------------|-----------------------------------------------------------------------------------------------|---|-------|
| $\leftarrow$ $\rightarrow$ C $\textcircled{a}$ O $\textcircled{a}$ $\overset{\text{re}}{=}$ https://meldeschein.avs.de/state                                                                       | Itcuxhaven/editMeldeschein.do                                                                                                    |                                                                                                    | 133% 2                                                                                                    | Q Suchen                                                                                      |   | . 2 = |
| AVS                                                                                                    | Melde                                                                                                    | BHandbuch Passwort and                                                                                                    | ern Impressum I                                                                                                    | Datenschutz Kontakt Logout<br>Angemeldet als: Steueramt                                       |   |       |
| Meldeschein<br>Anlegen<br>Jumportieren<br>Jumari<br>Suchen<br>Anresise Heute<br>Joranerise<br>Vor Arreise<br>Merchnung<br>Districture<br>Statistiken<br>Auswertungen<br>DigiCard to go<br>D Suchen | Berechnung:<br>Meldescheinnummer<br>manuelle<br>Meldescheintyp<br>Firma<br>Objekt<br>Anreise<br>Abreise<br>Kategorie<br>Anrede<br>Name<br>Vorname<br>E-Mailadresse<br>Öbernachtungsentgelt<br>Begleitpersonen | Meldeschein<br>Steueramt<br>16002631 Name Unterkunft<br>01.02.2024 Сттимици)<br>04.02.2024 Сттимици)<br>04.02.2024 Сттимици)<br>Pers. ab Voll. 16. Lj<br>Herr<br>Mustermann<br>Max<br>max.mustermann@cux.de | Straße / Hausnr.<br>PLZ / Ort<br>Herkunftsland<br>Staatsangehörigkeit<br>Ausweisnummer<br>Geburtsdatum<br>Weitere Angaben<br>KFZ-Kennzeichen<br>DigiCard to go<br>Gesamtbetrag in € | Teststr. 1<br>12345 Berlin<br>Deutschland<br>deutsch<br>□ □ □ □ □ □ □ □ □ □ □ □ □ □ □ □ □ □ □ | • |       |
|                                                                                                    | 1. Begleitperson<br>2. Begleitperson                                                                                                    |                                                                                                    |                                                                                                    | ^<br>^                                                                                        |   |       |

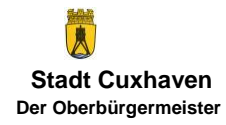

Diese Felder gibt es auch jeweils bei den einzelnen Begleitpersonen (sh. auch 3.1.8 Mitreisende):

| K AVS-Meldeschein Version 7.15 × +           |                                                                                                    | ~ - σ × |
|----------------------------------------------|----------------------------------------------------------------------------------------------------|---------|
| ← → C @ O A # https://meldeschein.avs.de/sta | touchaven/editMeldeschein.do 1336 🖒 Q. Suchen                                                                                                    | ල රු ≡  |
| DigitCard to go<br>D Suchen                  | Anrede Anrede Anrede Anrede Anrede Anrede Anrede Anrede Anrede Anrede Anrede Anrede Anreise Anreise An | ule •   |
|                                              | Vorname Staatsangehörigkeit deutsch<br>Ausweisnummer<br>E-Malladresse DiglCard to go<br>2. Begleitperson<br>3. Begleitperson<br>4. Begleitperson<br>5. Begleitperson                                                                                                    |         |

Wenn eine Begleitperson die digitale Gästekarte erhalten soll, ist bei ihr auch der Haken "Digitale Gästekarte" zu setzen. Wird der Haken bei einer Begleitperson nicht gesetzt, erhält sie keine digitale Gästekarte. Wenn die digitale Gästekarte einer Begleitperson an eine separate E-Mail-Adresse versandt werden soll, ist bei der Begleitperson die separate E-Mail-Adresse zu erfassen. Andernfalls wird die digitale Gästekarte an die bei der Hauptperson erfassten E-Mail-Adresse versandt.

|   | $\kappa$ AVS-Meldeschein Version 7.15 $\times$ | +                                                                          |                                |                                                  |                                    |                                                                                                    |          | `````````````````````````````````````` | - 0 | ×   |
|---|------------------------------------------------|----------------------------------------------------------------------------|--------------------------------|--------------------------------------------------|------------------------------------|----------------------------------------------------------------------------------------------------|----------|----------------------------------------|-----|-----|
| 4 | → C @                                          | O A ≓ https://meldeschein.avs.de/st                                        | adtouthaven/editMeldeschein.do |                                                  | 133%                               | Q Suchen                                                                                                    |          |                                        |     | മ ≡ |
|   |                                                | Statistik<br>D Statistiken<br>D Auswertungen<br>DigiCard to go<br>D Suchen | Abreise<br>Kategorie<br>Anrede | 04.02.2024 m (TTAMAJJUL<br>Pers. ab Voll. 16. Lj | Weitere Angaben<br>KFZ-Kennzeichen |                                                                                                    |          |                                        |     |     |
|   |                                                |                                                                            | Name                           | Mustermann                                       | ]                                  |                                                                                                    |          |                                        |     |     |
|   |                                                |                                                                            | Vorname                        | Max                                              | ]                                  |                                                                                                    |          |                                        |     |     |
|   |                                                |                                                                            | E-Mailadresse                  | max.mustermann@cux.de                            | DigiCard to go                     | $\checkmark$                                                                                                    |          |                                        |     |     |
|   |                                                |                                                                            | Übernachtungsentge             | it in € (Gesamt)                                 | Gesamtbetrag in 6                  | E Contraction of the second second second second second second second second second second second second second |          |                                        |     |     |
|   |                                                |                                                                            | Begleitpersonen                |                                                  |                                    |                                                                                                    | Alle 🝷   |                                        |     |     |
|   |                                                |                                                                            | 1. Begleitperson               |                                                  |                                    |                                                                                                    | ^        |                                        |     |     |
|   |                                                |                                                                            | &                              |                                                  |                                    |                                                                                                    |          |                                        |     |     |
|   |                                                |                                                                            | Kategorie                      | inderurlaubs-Pass 🔹                              | Anreise                            | 01.02.2024 🗎 (TT.MM.JJ.                                                                                         | U)       |                                        |     |     |
|   |                                                |                                                                            | Anrede                         | •                                                | Abreise                            | 04.02.2024 🖮 (TT.MM.JJ.                                                                                         | JJ)      |                                        |     |     |
|   |                                                |                                                                            | Name                           | lustermann                                       | Geburtsdatum                       | m (TT.MM.JJ.                                                                                                    | JJ)      |                                        |     |     |
|   |                                                |                                                                            | Vorname                        | aula                                             | Staatsangehörigkeit                | deutsch                                                                                                    |          |                                        |     |     |
|   |                                                |                                                                            |                                |                                                  | Ausweisnummer                      |                                                                                                    |          |                                        |     |     |
|   |                                                |                                                                            | E-Mailadresse                  |                                                  | DigiCard to go                     | $\checkmark$                                                                                                    |          |                                        |     |     |
|   |                                                |                                                                            | 2. Begleitperson               |                                                  |                                    |                                                                                                    | ~        |                                        |     |     |
|   |                                                |                                                                            | 3. Begleitperson               |                                                  |                                    |                                                                                                    | ~        |                                        |     |     |
|   |                                                |                                                                            | 4. Begleitperson               |                                                  |                                    |                                                                                                    | <b>^</b> |                                        |     |     |
|   |                                                |                                                                            | 5. Begleitperson               |                                                  |                                    |                                                                                                    |          |                                        |     |     |

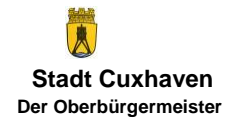

Beispiel A) Hier werden alle digitalen Gästekarten an die E-Mail-Adresse der Hauptperson versandt:

| K AVS-Meldeschein Version 7.15 5 × +          |                              |                    |      |                     |                                                                                                    |                |   | ~ . | - 0 | $\times$ |
|-----------------------------------------------|------------------------------|--------------------|------|---------------------|----------------------------------------------------------------------------------------------------|----------------|---|-----|-----|----------|
| ← → ♂ @ O A ➡ https://meldeschein.avs.de/stad | tcuxhaven/editMeldeschein.do |                    |      | 133%                | ☆ Q Suchen                                                                                                    |                |   |     | ⊠ 2 | =        |
|                                               | Vorname                      | Max                |      | ]                   |                                                                                                    |                |   |     |     | ^        |
|                                               | E-Mailadresse                | max.mustermann@cux | k.de | DigiCard to go      | $\checkmark$                                                                                                    |                |   |     |     |          |
|                                               | Übernachtungsentgel          | It in € (Gesam     | nt)  | Gesamtbetrag in €   |                                                                                                    |                |   |     |     |          |
|                                               | Begleitpersonen              |                    |      |                     |                                                                                                    | Alle           | • |     |     |          |
|                                               | 1. Begleitperson             |                    |      |                     |                                                                                                    |                | ^ |     |     |          |
|                                               | <b></b>                      |                    |      |                     |                                                                                                    |                |   |     |     |          |
|                                               | Kategorie                    | inderurlaubs-Pass  | •    | Anreise             | 01.02.2024                                                                                                    | 🛗 (TT.MM.JJJJ) |   |     |     |          |
|                                               | Anrede                       | •                  | •    | Abreise             | 04.02.2024                                                                                                    | 🗎 (TT.MM.JJJJ) |   |     |     |          |
|                                               | Name                         | lustermann         |      | Geburtsdatum        |                                                                                                    | 🗎 (TT.MM.JJJJ) |   |     |     |          |
|                                               | Vorname Pa                   | aula               |      | Staatsangehörigkeit | deutsch                                                                                                    |                |   |     |     |          |
|                                               |                              |                    |      | Ausweisnummer       |                                                                                                    |                |   |     |     |          |
|                                               | E-Mailadresse                |                    |      | DigiCard to go      | <ul> <li>Image: A start of the start of the start of</li></ul> |                |   |     |     |          |
|                                               | 2. Begleitperson             |                    |      |                     |                                                                                                    |                | ^ |     |     |          |
|                                               | <                            |                    |      |                     |                                                                                                    |                |   |     |     |          |
|                                               | Kategorie Ki                 | inderurlaubs-Pass  | •    | Anreise             | 01.02.2024                                                                                                    | 🛗 (TT.MM.JJJJ) |   |     |     |          |
|                                               | Anrede                       |                    | •    | Abreise             | 04.02.2024                                                                                                    | 🛗 (TT.MM.JJJJ) |   |     |     |          |
|                                               | Name                         | lustermann         |      | Geburtsdatum        |                                                                                                    | 🖮 (TT.MM.JJJJ) |   |     |     |          |
|                                               | Vorname                      | aul                |      | Staatsangehörigkeit | deutsch                                                                                                    |                |   |     |     |          |
|                                               |                              |                    |      | Ausweisnummer       |                                                                                                    |                |   |     |     |          |
|                                               | E-Mailadresse                |                    |      | DigiCard to go      | $\checkmark$                                                                                                    |                |   |     |     | ~        |

Beispiel B) Hier erhält Paula Mustermann ihre digitale Gästekarte an ihre eigene E-Mail-Adresse, die Gästekarten von Paul und Max Mustermann werden an die bei Max Mustermann hinterlegte E-Mail-Adresse versandt:

| AVS-Meldeschein Version 7.15 S ×             | +                                                            |                         |                     |                           |        | ~ - o × |
|----------------------------------------------|--------------------------------------------------------------|-------------------------|---------------------|---------------------------|--------|---------|
| $\leftarrow \rightarrow$ C $\textcircled{a}$ | O A ## https://meldeschein.avs.de/stadtcuxhaven/editMeldesch | nein.do                 | 133%                | ☆ Q Suchen                |        | ල රු ≡  |
|                                              | Vorname                                                      | Max                     |                     |                           |        | ^       |
|                                              | E-Mailadresse                                                | max.mustermann@cux.de   | DigiCard to go      | $\checkmark$              |        |         |
|                                              | Übernachtungs                                                | entgelt in € (Gesamt)   | Gesamtbetrag in 6   |                           |        |         |
|                                              | Begleitperso                                                 | onen                    |                     |                           | Alle 🔹 |         |
|                                              | 1. Begleitperso                                              | n                       |                     |                           | ^      |         |
|                                              | ۵                                                            |                         |                     |                           |        |         |
|                                              | Kategorie                                                    | Kinderurlaubs-Pass 🔹    | Anreise             | 01.02.2024 🗎 (TT.MM.JJJJ) |        |         |
|                                              | Anrede                                                       | ▼                       | Abreise             | 04.02.2024 🗎 (TT.MM.JJJJ) |        |         |
|                                              | Name                                                         | Mustermann              | Geburtsdatum        | 🔲 (TT.MM.JJJJ)            |        |         |
|                                              | Vorname                                                      | Paula                   | Staatsangehörigkeit | deutsch                   |        |         |
|                                              |                                                              |                         | Ausweisnummer       |                           |        |         |
|                                              | E-Mailadresse                                                | paula.mustermann@cux.de | DigiCard to go      | $\checkmark$              |        |         |
|                                              | 2. Begleitperso                                              | n                       |                     |                           | ^      |         |
|                                              |                                                              |                         |                     |                           |        |         |
|                                              | Kategorie                                                    | Kinderurlaubs-Pass 🔹    | Anreise             | 01.02.2024 🗎 (TT.MM.JJJJ) |        |         |
|                                              | Anrede                                                       | ▼                       | Abreise             | 04.02.2024 🛗 (TT.MM.JJJJ) |        |         |
|                                              | Name                                                         | Mustermann              | Geburtsdatum        | (TT.MM.JJJJ)              |        |         |
|                                              | Vorname                                                      | Paul                    | Staatsangehörigkeit | deutsch                   |        |         |
|                                              |                                                              |                         | Ausweisnummer       |                           |        |         |
|                                              | E-Mailadresse                                                |                         | DigiCard to go      |                           |        |         |

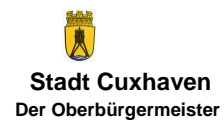

Beispiel C) Hier erhalten nur Max und Paula Mustermann ihre digitale Gästekarte an die bei Max Mustermann hinterlegte E-Mail-Adresse, für Paul Mustermann wird keine digitale Gästekarte versandt, weil der Haken bei ihm nicht gesetzt worden ist:

| AWS-Meldeschein Version 7.15 5 × +            |                              |                   |       |                     |              |                |        | $\sim$ | - 0 | ×   |
|-----------------------------------------------|------------------------------|-------------------|-------|---------------------|--------------|----------------|--------|--------|-----|-----|
| ← → C @ O A ₱ https://meldeschein.avs.de/stad | tcuxhaven/editMeldeschein.do |                   |       | 133%                | ☆ Q Suchen   |                |        |        | ΘÊ  | 5 ≡ |
|                                               | Vorname                      | Max               |       | ]                   |              |                |        |        |     | ^   |
|                                               | E-Mailadresse                | max.mustermann@cu | ıx.de | DigiCard to go      | $\checkmark$ |                |        |        |     |     |
|                                               | Übernachtungsentgel          | It in € (Gesa     | imt)  | Gesamtbetrag in €   |              |                |        |        |     |     |
|                                               | Begleitpersonen              |                   |       |                     |              |                | Alle 🝷 |        |     |     |
|                                               | 1. Begleitperson             |                   |       |                     |              |                | ^      |        |     |     |
|                                               | <b></b>                      |                   |       |                     |              |                |        |        |     |     |
|                                               | Kategorie Ki                 | inderurlaubs-Pass | •     | Anreise             | 01.02.2024   | 🛱 (TT.MM.JJJJ) |        |        |     |     |
|                                               | Anrede                       |                   | •     | Abreise             | 04.02.2024   | 🛗 (TT.MM.JJJJ) |        |        |     |     |
|                                               | Name                         | lustermann        |       | Geburtsdatum        |              | 🛗 (TT.MM.JJJJ) |        |        |     |     |
|                                               | Vorname                      | aula              |       | Staatsangehörigkeit | deutsch      |                |        |        |     |     |
|                                               |                              |                   |       | Ausweisnummer       |              |                |        |        |     |     |
|                                               | E-Mailadresse                |                   |       | DigiCard to go      | $\checkmark$ |                |        |        |     |     |
|                                               | 2. Begleitperson             |                   |       |                     |              |                | ^      |        |     |     |
|                                               | <b></b>                      |                   |       |                     |              |                |        |        |     |     |
|                                               | Kategorie Ki                 | inderurlaubs-Pass | •     | Anreise             | 01.02.2024   | 🗎 (TT.MM.JJJJ) |        |        |     |     |
|                                               | Anrede                       |                   | •     | Abreise             | 04.02.2024   | 🗎 (TT.MM.JJJJ) |        |        |     |     |
|                                               | Name                         | lustermann        |       | Geburtsdatum        |              | 🛗 (TT.MM.JJJJ) |        |        |     |     |
|                                               | Vorname                      | aul               |       | Staatsangehörigkeit | deutsch      |                |        |        |     |     |
|                                               |                              |                   |       | Ausweisnummer       |              |                |        |        |     |     |
|                                               | E-Mailadresse                |                   |       | DigiCard to go      |              |                |        |        |     | ~   |

Nach erfolgreichem Versand erscheint folgender Hinweis:

Hinweis: Versand der E-Mails erfolgreich abgeschlossen.

bzw. bei Anreisedatum mehr als zwei Tage später als Tagesdatum:

Hinweis: E-Mail wird am 02.02.2024 versendet.

#### 3.1.5 Übernachtungsentgelt

Im Feld "Übernachtungsentgelt in €" ist die Bemessungsgrundlage für die Steuer nach § 5 Übernachtungsteuersatzung zu erfassen.

| C 🕼 AVS-Meldeschein Version 7.15 · × +                      |                                                                               |                                                                                                  | ~ - Ø × |
|-------------------------------------------------------------|-------------------------------------------------------------------------------|--------------------------------------------------------------------------------------------------|---------|
| ← → C @ O D == https://meldeschein.avs.de/stadtcuxhave      | n/editMeldeschein.do?event=create                                             | 110% 🖒 Q Suchen                                                                                  | > 1 =   |
| Meldeschein<br>P Anlegen<br>D Importieren<br>D-Journal      | Handbuch   Passwort är Meldeschein ani Berechnung: Meldescheinnummer manuelle | dem Impressum Datenschutz Kontakt Logout<br>Angemeidet als Steueramt<br>EGEN<br>Straße / Hausnr. | ٠       |
| D Suchen<br>D Anreise Heute<br>D Angereist<br>D Vor Anreise | Meldescheinn Meldeschein Firma Steueramt                                      | Herkunftsland Deutschland                                                                        |         |
| Abrechnung<br>D MS-Freigabe                                 | Objekt 01.02.2024 🖮 (TT.MM.JJJ                                                | Ausweisnummer                                                                                    |         |
| Statistik<br>▷ Statistiken<br>▷ Auswertungen                | Abreise (TTIMA<br>Kategorie Pers. ab Voll. 16. Lj 💌                           | Weitere Angaben                                                                                  |         |
| DigiCard to go<br>∂ Suchen                                  | Anrede  Name Vomame                                                           |                                                                                                  |         |
|                                                             | E-Mailadresse                                                                 | DigiCard to go                                                                                   |         |
|                                                             | Übernachtungsentgelt in € (Gesamt)                                            | Gesamtbetrag in €                                                                                |         |
|                                                             | Begleitpersonen                                                               | Alle *                                                                                           |         |
|                                                             | 1. Beglettperson                                                              | ^<br>                                                                                            |         |
|                                                             | 3. Bedeitoerson                                                               |                                                                                                  |         |
|                                                             | 4. Begleitperson                                                              | ~                                                                                                |         |
|                                                             | 5. Begleitperson                                                              | A.                                                                                               |         |
|                                                             |                                                                               | +                                                                                                |         |

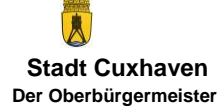

Seite 10 von 28 Fachbereich Finanzen – Steueramt uesteuer@cuxhaven.de - Tel.: 04721-700 168 - Fax: 04721-700 999168

Besteuert wird der vom Gast für die Übernachtungsmöglichkeit zu zahlende Preis inklusive Mehrwertsteuer. Darin enthaltene Anteile für Verpflegung (z.B. Frühstück, Mittagessen, aber auch Speisen und Getränke aus der Minibar, die dem Gast extra berechnet werden) sind herauszurechnen. Sofern im Einzelfall die Aufteilung einer Gesamtrechnung in ein Übernachtungsentgelt und ein Entgelt für Verpflegung nicht möglich ist, bemisst sich die Steuer bei einem Pauschalpreis (z. B. Übernachtung mit Frühstück beziehungsweise Halb- oder Vollpension) nach dem Betrag der Gesamtrechnung abzüglich einer Pauschale (jeweils inklusive Mehrwertsteuer) von 5.60 Euro für Frühstück und je 11.20 Euro für Mittagessen und Abendessen je Gast und Mahlzeit. Die Pauschalen für die Verpflegung orientieren sich an den Pauschalen für Verpflegungsmehraufwand nach § 9 Absatz 4a des Einkommensteuergesetzes. im berechneten Übernachtungspreis über Sofern einen Pauschalpreis Sonderleistungen wie z. B. "kostenlose" Nutzung des Parkplatzes, Strandkorbes und Schwimmbades enthalten sind, gilt der Pauschalpreis als steuerpflichtiges Übernachtungsentgelt. Werden die Sonderleistungen dem Gast jedoch gesondert in Rechnung gestellt (z. B. 2 € pro Tag für einen Parkplatz), weil er sich entscheiden kann, ob er sie gegen Zahlung eines speziellen Entgeltes in Anspruch nimmt oder nicht, sind diese nicht übernachtungsteuerpflichtig. Sind bei einer Ferienwohnung die Kosten für die Endreinigung für den Gast zwingend im Übernachtungspreis mit enthalten, ist auch die Endreinigung steuerpflichtig, selbst wenn sie anders genannt wird (z. B. Nebenkosten, Service-Pauschale etc.).

<u>Beispiel:</u> der Gast zahlt für seinen Aufenthalt vom 01.-04.02.2024 inklusive Mehrwertsteuer und Endreinigung 540,00 €, dann sind die 540,00 € im Feld "Übernachtungsentgelt" zu erfassen. Bitte unbedingt die beiden Nachkommastellen mit 00 und nicht mit einem Strich o. ä. erfassen. Ebenso bitte keine Tausender-Trennzeichen (einen Punkt) verwenden.

| 🖹 🌾 AVS-Meldeschein Version 7.15 😵 + |                                                                                                    |                                                                                                    |                                                                                                    |                                                                                                    |                                                                            | ~ | - ø ×  |
|--------------------------------------|----------------------------------------------------------------------------------------------------|----------------------------------------------------------------------------------------------------|----------------------------------------------------------------------------------------------------|----------------------------------------------------------------------------------------------------|----------------------------------------------------------------------------|---|--------|
|                                      | ## https://meldeschein.avs.de/stadtcuxh                                                                                                    | aven/editMeldeschein.do                                                                                                    |                                                                                                    | 1209                                                                                                    | 🛱 Q Suchen                                                                 |   | ල රු ≡ |
|                                      | AVS                                                                                                    | Melde                                                                                                    | Behendbuch Passwort and                                                                                               | em Impressum I                                                                                                    | Datenschutz Kontakt Logout<br>Angemeldet als: Steueramt                    |   |        |
|                                      | Meldeschein<br>Dahigen<br>Dingortieren<br>Disurnal<br>Disurnal<br>Disurnal<br>Disurnal<br>Disurnal<br>Districturent<br>Districturent<br>Districturent<br>Districturent<br>Disurvertungen<br>Disurvertungen<br>Disurvertungen<br>Disurvertungen | Berechnung:<br>Meldescheinnummer<br>manuelle<br>Meldescheinnz.<br>Meldescheintyp<br>Firma<br>Objekt<br>Anreise<br>Abreise<br>Kategorie<br>Anrede<br>Name<br>Vorname<br>E-Malladresse<br>Übernachtungsentgelt | Meldeschein  Steueramt 16002631 Rathaus 01.02.2024  (TTM4.JLU) 04.02.2024  Muller Muller Martina 540,00 in € (Gesamt) | Straße / Hausnr.<br>PLZ / Ort<br>Herkunftsland<br>Staatsangehörigkeit<br>Ausweisnummer<br>Geburtsdatum<br>Weitere Angaben<br>KFZ-Kennzeichen<br>DigiCard to go<br>Gesamtbetrag in € | Cuxhavener Str. 92<br>12345 Berlin<br>Deutschland<br>deutsch<br>(TTAMAJJA) |   |        |
|                                      |                                                                                                    | Begleitpersonen 1. Begleitperson 2. Begleitperson 3. Begleitperson 4. Begleitperson 5. Begleitperson 5. Begleitperson                                                                                        |                                                                                                    |                                                                                                    | Alle -                                                                     |   |        |

Der Meldeschein und die Höhe des Übernachtungsentgeltes sollten immer gemeinsam erfasst werden. Falls ausnahmsweise die Gästekarten vorab ausgedruckt werden sollen, kann der Meldeschein auch ohne Erfassung des Übernachtungsentgeltes gespeichert werden. **Bis einschließlich zum Abreisetag des Gastes (hier:** 

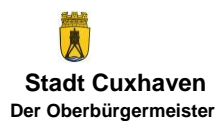

04.02.2024) kann das Übernachtungsentgelt nachgetragen oder falls erforderlich geändert werden. Danach ist eine Änderung der Eingaben im Feld Übernachtungsentgelt nur noch durch das Steueramt möglich.

#### 3.1.6 Erfassung beruflicher Aufenthalte

Für die Erfassung von Aufenthalten aus beruflichen Gründen, die nicht gästebeitragspflichtig und nicht übernachtungsteuerpflichtig sind, ist die Kategorie "beruflicher Aufenthalt" auszuwählen. Im Feld "Übernachtungsentgelt" ist 0,00 einzutragen. Es werden keine Gästebeiträge und keine Übernachtungsteuer in dieser Kategorie berechnet. Bitte den Meldeschein auf "Gedruckt" setzen (sh. 3.2). Der Gast bekommt <u>keine</u> Gästekarte ausgehändigt.

| AVS-Meldeschein Version 7.1              | 55× +                                                                                                    |                                                                                                    |                                                                                                    |                                                                                                    |                                                                                                    | ~ - Ø × |
|------------------------------------------|----------------------------------------------------------------------------------------------------|----------------------------------------------------------------------------------------------------|----------------------------------------------------------------------------------------------------|----------------------------------------------------------------------------------------------------|----------------------------------------------------------------------------------------------------|---------|
| $\leftrightarrow \rightarrow \mathbf{C}$ | ◯ 🗅 #= https://meldeschein.avs.de/stadtco                                                                                                    | haven/editMeldeschein.do                                                                                                    |                                                                                                    | 120                                                                                                    | s 岱 Q Suchen                                                                                                    | () () = |
|                                          | Image: Control of Control of Contro | Medescheinnurmer<br>Meidescheinnurmer<br>Meidescheinnur.<br>Meidescheinnur.<br>Meidescheinnur.<br>Meidescheinnur.<br>Meidescheinnur.<br>Meidescheinnur.<br>Meidescheinnur.<br>Meidescheinnur.<br>Meidescheinnur.<br>Anreise<br>Anreise<br>Anreise<br>Anreise<br>Anreise<br>Anreise<br>Marme<br>Vorname<br>E-Mailadresse | Handbuck Passwort and Schein and Meldeschein  Steueramt 16002631 Rathaus 11.02.2024   (TTMALLU) beruflicher Aufenthalt   Meyer Sabine t 0,000 in € (Gesamt) | International International In | Datenschutz       Kontakt       Lopout         Argemeidet als: Steueramt       23         B0001       München         Deutschland       (TTMA JJJ)         ()       (TTMA JJJ) |         |
|                                          |                                                                                                    | Begleitpersonen                                                                                                    |                                                                                                    |                                                                                                    | Alle -                                                                                                    |         |
|                                          |                                                                                                    | 1. Begleitperson                                                                                                    |                                                                                                    |                                                                                                    | <u>^</u>                                                                                                    |         |
|                                          |                                                                                                    | 3. Begleitperson                                                                                                    |                                                                                                    |                                                                                                    |                                                                                                    |         |
|                                          |                                                                                                    | 4. Begleitperson                                                                                                    |                                                                                                    |                                                                                                    | ~                                                                                                    |         |
|                                          |                                                                                                    | 5. Bealeitperson                                                                                                    |                                                                                                    |                                                                                                    | *                                                                                                    |         |

#### 3.1.7 Erfassung nur Übernachtungsteuermeldung

Die Kategorie "nur Übernachtungsteuermeldung" ist nur für Gäste mit einer Jahresgästekarte, mit erstem Wohnsitz in Cuxhaven oder von Nutzern, die nur die Übernachtungsteuer über das System melden, aber keine Gästebeiträge berechnen und keine Gästekarten drucken, zu verwenden. In diesem Fall werden keine Gästebeiträge berechnet. Im Feld "Übernachtungsentgelt" ist die Bemessungsgrundlage einzutragen, wie in den folgenden Beispielfällen. Bitte den Meldeschein immer auf "Gedruckt" setzen (sh. 3.2).

Beispiel Jahresgästekarte: Hier ist die personengebundene Jahresgästekarte auf Gültigkeit zu prüfen und die Jahresgästekartennummer ist auf dem Meldeschein im Feld "Weitere Angaben" einzutragen.

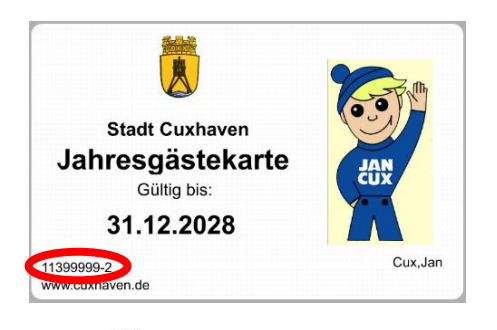

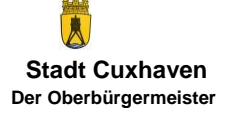

| K AVS-Meldeschein Version 7.15 : × + |                                                                                                    |                                                                                                    |                                                                                                    |                                       |                                                                                                    |                                                                        |                                  |   | ~ | - 0 | ×   |
|--------------------------------------|----------------------------------------------------------------------------------------------------|----------------------------------------------------------------------------------------------------|----------------------------------------------------------------------------------------------------|---------------------------------------|----------------------------------------------------------------------------------------------------|------------------------------------------------------------------------|----------------------------------|---|---|-----|-----|
|                                      | B ≓ https://meldeschein.avs.de/stadtoux                                                                                                    | haven/editMeldeschein.do                                                                                                    |                                                                                                    |                                       | 1209                                                                                                    | 🗘 🗘 Q. Suchen                                                          |                                  |   |   | . 2 | 5 ≡ |
|                                      | (AVS                                                                                                    | Melde                                                                                                    | Handbuch<br>schein                                                                                             | Passwort ände                         | m Impressum<br>egen                                                                                                    | Datenschutz Kont<br>Angernek                                           | akt Logout<br>let als: Steueramt |   |   |     |     |
|                                      | Meldeschein<br>Anlegen<br>D. Importieren<br>D. Jaumal<br>D. Suchen<br>D. Angreist<br>D. Vor Arneise<br>Marsterelgabe<br>Statistik<br>D. Statistiken<br>D. Statistiken<br>D. Statistiken<br>D. Statistiken<br>D. Statistiken<br>D. Statistiken | Berechnung:<br>Meldescheinnummer<br>manuelle<br>Meldescheinnr.<br>Meldescheintyp<br>Firma<br>Objekt<br>Anreise<br>Abreise<br>Kategorie<br>Anrede<br>Name<br>Vorname<br>E-Mailadresse | Meldeschein<br>Steueramt<br>16002631 Name U<br>01.02.2024 m<br>04.02.2024 m<br>nur Übernachtungs<br>Cux<br>Jan | Interkunft<br>(TTAMJJJJ)<br>(TTAMJJC) | Straße / Hausnr.<br>PLZ / Ort<br>Herkunftsland<br>Staatsangehörigkeit<br>Ausweisnummer<br>Geburtsdigtum<br>Weitere Angaben<br>KFZ-Kennzeichen<br>DigiCard to go | Strandstr.<br>12345 Berlin<br>Deutschland<br>deutsch<br>JGK 11399999-2 | (TTAM.JJJ)                       | • |   |     |     |
|                                      |                                                                                                    | Ubernachtungsentgelt<br>Begleitpersonen<br>1. Begleitperson<br>2. Begleitperson<br>3. Begleitperson<br>4. Begleitperson<br>5. Begleitperson                                          | 1540,000 in € (G                                                                                               | iesamt)                               | Gesamtbetrag in €                                                                                                    |                                                                        | Alle •                           |   |   |     |     |

# Beispiel Cuxhavener Gast:

| K AVS-Meldeschein Version 7.15 5 × +                                                                                                    |                                                                                                    |                                                                                                    | ~ - ø × |
|----------------------------------------------------------------------------------------------------|----------------------------------------------------------------------------------------------------|----------------------------------------------------------------------------------------------------|---------|
| ← → ♂ @ O A ≠ https://meldeschein.avs.de/stadtcust                                                                                                    | naven/editMeldeachein.do                                                                               | 120% 😭 Q. Suchen                                                                                                    | ල රු ≡  |
| Meldeschein<br>P Antegen<br>P Journal<br>P Suchern<br>D Antress Heute<br>D Antress Heute<br>D Antress Heute<br>D Antress<br>D Vor Ameise<br>Abrechnung | ▶ Handbuck     Passwort and       Meldescheinnummer                                                    | em Impressum Datenschutz Kortak Logout<br>Angemeldet als: Steueramt<br>EGEEN<br>Straße / Hausnr. Cuxhavener Str. 92<br>PLZ / Ort 27476 Cuxhaven<br>Herkunftsland Deutschland<br>Staatsangehörigkeit deutsch<br>Ausweisnummer |         |
| D MS-Freigabe<br>Statistik<br>D Statistikn<br>D Jauswertungen                                                                                          | Anreise 01.02.2024 (CTTAMALLUL)<br>Abreise 04.02.2024 (CTTAMALLUL)<br>Kategorie nur Übernachtungsteue. | Geburtsdatum 💼 (TTMALUU)<br>Weitere Angaben<br>KRZ-Kennzeichen                                                                                                    |         |
| DigiCard to go<br>D Suchen                                                                                                    | Anrede  Name Schulz Vorname Margitta E-Mailadresse Übernachtungsentgelt 540,00 in € (Gesamt)           | DigiCard to go<br>Gesamtbetrag in E                                                                                                    |         |
|                                                                                                    | Begleitpersonen 1. Begleitperson                                                                       | Alle -                                                                                                    |         |
|                                                                                                    | 2. Begleitperson<br>3. Begleitperson                                                                   | ^                                                                                                    |         |
|                                                                                                    | 4. Begleitperson<br>5. Begleitperson                                                                   | · · · · · ·                                                                                                    |         |

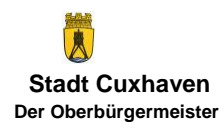

Beispiel nur Meldung der Übernachtungsteuer:

| K AVS-Meldeschein Version 7.15 · × +                                                                                                    |                                           |                                                                                                    | ~ - a × |
|----------------------------------------------------------------------------------------------------|-------------------------------------------|----------------------------------------------------------------------------------------------------|---------|
| ← → C @ O A ≠ https://meldeschein.avs.de/stadtcu                                                                                                    | haven/editMeldeschein.do                  | 120% 岱 Q. Suchen                                                                                                    |         |
| <b>Viewertungen</b><br><b>Statistike</b><br><b>Statistike</b> | Mandbuck     Pass       Meldescheinnummer | word indem     Impression     Datenschutz     Kontak     Logott       Camereided als: Steverand       Camereided als: Steverand       Camereided als: Steverand       Camereided als: Steverand       Staraße / Hausn:     Teststr.     1       PLZ / Ort     89004     Um       PLZ / Ort     89004     Um       Waterschutz     Deutschland       Staatsangehörigkeit     deutschland       Geburtsdatum     Image: (TTAMUJU)       KFZ-Kennzeichen       DigliCard to go       ()     Gesamtbetrag in € | •       |
|                                                                                                    | Begleitpersonen                           | Alle -                                                                                                    |         |
|                                                                                                    | 1. Begleitperson                          | 1                                                                                                    |         |
|                                                                                                    | 2. begrenperson<br>3. Begleitnerson       |                                                                                                    |         |
|                                                                                                    | 4. Begleitperson                          |                                                                                                    |         |
|                                                                                                    | 5. Bealeitoerson                          |                                                                                                    |         |

#### 3.1.8 Mitreisende

Soweit die Eingaben für die Hauptperson erfolgt sind, können weitere Mitreisende der Hauptperson für den gleichen Aufenthaltszeitraum im unteren Fensterbereich erfasst und gespeichert werden. Reichen die vorgegebenen 5 Zusatzpersonen nicht aus, können über das Symbol im Tabellenkopf weitere Zusatzpersonen namentlich erfasst werden. Die Felder Kategorie, Name und Vorname sind für jede Zusatzperson zwingend zu füllen, da sonst eine Speicherung der Daten nicht möglich ist.

Unterscheidet sich das An- und/oder Abreisedatum zusammengehörender Gäste, muss die Person, welche im gesamten Aufenthaltszeitraum anwesend ist, als Hauptperson erfasst werden.

#### 3.1.9 Gruppen (ab 10 Personen)

Das Anlegen von Gruppengästekarten ist nur möglich, soweit mindestens 1 Gruppenleiter und 9 weitere Gruppenteilnehmer gästebeitragspflichtig sind.

Der **Gruppenleiter** wird wie eine Hauptperson erfasst, der Meldescheintyp ist zwingend **[Gruppenmeldeschein].** Es empfiehlt sich, z. B. "Reisegruppe" unter Vorname und "Meyer" unter Nachname zu erfassen, da dieser Name auf jeder Gästekarte angedruckt wird.

Nach Eingabe der Adressdaten wird die Anzahl der *weiteren* Gruppenteilnehmer im unteren Bereich je Kategorie (z.B. Pers. ab Voll. 16 Lj., Behinderte 100 %, etc.) definiert und mit **[Speichern]** die Eingabe beendet.

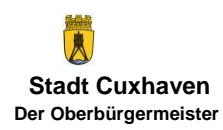

| K AVS-Meldeschein Version 7.13 : × +                                                                                                    |                                                                                                    | ~ - a × |
|----------------------------------------------------------------------------------------------------|----------------------------------------------------------------------------------------------------|---------|
| ← → ♂ @ O A ≠ https://meldeschein.avs.de/stadtcuchaven/editM                                                                                                    | eldeschein.do 🛱 Q. Suchen                                                                                                    | © රු =  |
| (INV)                                                                                                    | Meldeschein anlegen                                                                                                    | ^       |
| Meldeschein<br>J. Aregenie<br>J. Journi<br>J. Journi<br>J. Jour | Betechnung:         Stafe / Hausr.         Cuchavener Str.         92           manacelle<br>Meddescheinny.         FLZ / Ort         Z7476         Cuxhaven           Meddescheinny.         Gruppenmeldeschein         FLZ / Ort         Z7476         Cuxhaven           Meddescheinny.         Gruppenmeldeschein         Hexkunftslad         Deutschland         F           Firma         Steueramt         Staatangehörigke         Geutschland         F           Objekt         16002631 Rathaus         Auseeisnummer         F         F           Abreise         01.02.2024 (a) (TMALLAD         Geburtdsdatun         Gill (TTMALLAD)         Abreise           Abreide         Verter Angaben         FZ Kennzeichen         FZ Kennzeichen         FZ Kennzeichen           Narede         Image: Image: I |         |
|                                                                                                    | Begleitgruppen                                                                                                    |         |
|                                                                                                    | Pers, ab Voll. 16. LJ                                                                                                    |         |
|                                                                                                    | Behinderte 100 %                                                                                                    |         |
|                                                                                                    | Begleitpers von Schwerb. mit Merkz, B                                                                                                    |         |
|                                                                                                    | Kinderurlaubs-Pass &                                                                                                    |         |
|                                                                                                    | Kurklink                                                                                                    |         |
|                                                                                                    | beruflicher Aufenthalt                                                                                                    |         |
|                                                                                                    | nur Übernachtungsteuermeldung                                                                                                    |         |
|                                                                                                    | Eigenbelegung Eigentümer                                                                                                    |         |
|                                                                                                    | Eigentümer Begleitung                                                                                                    |         |
|                                                                                                    | ,                                                                                                    |         |
|                                                                                                    | Speichern Neu                                                                                                    |         |

Für Gruppenreisende besteht <u>nicht</u> die Möglichkeit, unterschiedliche An- und Abreisedaten zu erfassen.

#### 3.2 Gästekarte drucken

Die Gästekarte <u>kann</u> nach **[Speichern]** der eingegebenen Daten über die Schaltfläche **[Ausdruck]** gedruckt werden. Mit Klick auf die Schaltfläche erscheint die PDF-Datei für den Ausdruck auf die Gästekartenvorlagen und der Meldeschein erhält den Status "Gedruckt".

Für den Ausdruck sind ausnahmslos die perforierten Vorlagen der Stadt Cuxhaven zu verwenden. Die mit einem schwarzen Balken ungültig gekennzeichneten Gästekarten können entsorgt werden. Die Vorlagen dürfen <u>nicht</u> handschriftlich ausgefüllt werden.

#### 3.3 Gästekarte digital versenden

Nach dem Speichern erhält der Meldeschein den Status "Angelegt" (sh. 3.4.1). Ein Versand der digitalen Gästekarte ist erst möglich, wenn der Meldeschein mit dem Button "Ausdruck" auf "Gedruckt" gesetzt wird.

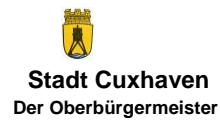

| K AVS-Meldeschein Version 7.13 : × +                           |                                                                                                    |                                                                                                    | ~ | - ø ×  |
|----------------------------------------------------------------|----------------------------------------------------------------------------------------------------|----------------------------------------------------------------------------------------------------|---|--------|
| ← → C @ O D ≠ https://meldeschein.avs.de/                      | stadtcuxhaven/editMeldeschein.do                                                                                                    | 90% 🟠 Q Suchen                                                                                                    |   | ල රු ≡ |
| <ul> <li>Arst-Meteodrein Yansio 7.35 : × +</li> <li></li></ul> | exationativevelocitivationative develocitionative velocitivativative develocitiente de la construcción de la construcción de l | vos ∲r Q. Suchen<br>meren Denochi Context Loper<br>Anter Context Context Context<br>Context Context Context<br>Context Context Context<br>Context Context Context<br>Context Context Context Context<br>Context Context Context Context<br>Context Context Co | ب | - 0 X  |
|                                                                | 2 Ukutemen Pad - Skotendeze Neas                                                                                                    | +<br>eeen Austruck                                                                                                    | • |        |

Ein Ausdruck der erscheinenden PDF-Datei wie bisher auf einem Gästekartenvordruck ist nicht erforderlich, wenn der Gast keine Gästekarte zusätzlich auf Papier erhalten soll oder möchte. Ein Ausdruck ist aber trotzdem möglich, weil der Gast vielleicht seine Gästekarte sowohl digital als auch auf Papier haben möchte.

Sobald der Meldeschein den Status "Gedruckt" hat, erscheint eine zusätzliche Schaltfläche "Versand":

| A = https://meldeschein.avs.de/stadtcushaven/ed                                                                                                    | ditMeldeschein.do                                                                                                    |                                                                                                    | 110%                                                                                                    | ☆ Q. Suchen                                                                                                    | ⊠ ± ≦ ≡ |
|----------------------------------------------------------------------------------------------------|----------------------------------------------------------------------------------------------------|----------------------------------------------------------------------------------------------------|----------------------------------------------------------------------------------------------------|----------------------------------------------------------------------------------------------------|---------|
| AVS                                                                                                    | Melde                                                                                                    | Handbuch Passwort and                                                                                                    | rn Impressum                                                                                                    | Datenschutz Kontakt Logout<br>Angemeldet als: Steueramt                                                                |         |
| Meldeschein<br>D-Angen<br>D-Journal<br>D-Journal<br>D-Angereis<br>D-VA Arreise<br>D-VA Arreise<br>D-VA A | Berechnung: Gedruckt<br>Meldescheinnummer<br>manuelle<br>Meldescheintyp<br>Firma<br>Objekt<br>Anreise<br>Aareise<br>Kategorie<br>Aareise<br>Kategorie<br>Aareide<br>Name<br>Vorname<br>E-Malladresse<br>Obernachtungsentgelt<br>Begleitgersonen<br>1. Mateman Puda :<br>2. Mateman Puda :<br>2. Mateman Puda :<br>3. Mateman Puda :<br>3. Mateman Puda : | 2698024<br>Steuramt<br>16002631 Name Unterkunft.<br>11.002024 (TTAWUJUU<br>04.0022024 (TTAWUJUU<br>04.0022024 (TTAWUJUU<br>04.0022024 (TTAWUJUU<br>Fierr V<br>Mustermann<br>Max<br>max.mustermann@cux.de<br>540.000 in € (Gesamt)<br>xodererlaubs Plass<br>sodererlaubs Plass<br>tornieren Kopieren | Straße / Hausnr.<br>PLZ / Ort<br>Herkunftsland<br>Staatsangehörigkeit<br>Ausweisnummer<br>Geburtsdatum<br>Weitere Angaben<br>KFZ-Kennzeichen<br>DigiCard to go<br>Gesamtbetrag in € | Testatr.     1       12345     Berlin       Deutschland     deutsch       deutsch     ("TMM JUL)       0,00     Alle • |         |

Mit dieser Schaltfläche wird der Versand der digitalen Gästekarte per E-Mail an den Gast bzw. die Gäste angestoßen. **Der Versand erfolgt** jedoch bei mehr als drei Tagen

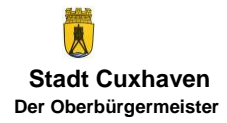

in der Zukunft liegenden Anreisedaten erst **drei Tage vor Anreisetag**, ansonsten sofort. Es wird eine E-Mail nach folgendem Muster versandt (hier: Darstellung in MS-Outlook):

| Gastekarte Cuxhaven <gaestekarte.cuxhaven@avs.de></gaestekarte.cuxhaven@avs.de>                                                                                                    |
|----------------------------------------------------------------------------------------------------|
| Ihre Gästekarte für Ihren Aufenthalt im Nordseeheilbad Cuxhaven ist fast fertig                                                                                                    |
| in official destribution of the state of the state of the |
|                                                                                                    |
| ACHTUNGII Diese E-Mail erreicht Sie von einem externen Absender. Bitte klicken Sie auf keine Links oder öffnen Sie keine E-Mail-Anhänge, falls Sie den Absender nicht kennen und nicht wissen, ob der Inhalt sicher ist.                                                                                                    |
|                                                                                                    |
| Moin, moin aus Cuxhaven!                                                                                                    |
| Wir freuen uns sehr, Sie bald im Nordseeheilbad Cuxhaven begrüßen zu dürfen.                                                                                                    |
| Damit Sie Ihren Urlaub bereits ab der ersten Minute genießen können und zum Beispiel sofort an den Strand gehen können, erhalten Sie Ihre digitale Gästekarte bereits vorab.                                                                                                    |
| Klicken Sie auf diesen Link, damit Ihre Gästekarte erstellt wird                                                                                                    |
| Beachten Sie bitte, dass dieser Link nur 24 Stunden gültig ist. Sollte der Link nicht mehr funktionieren, kontaktieren Sie bitte direkt Ihren Unterkunftgeber unter den Ihnen bekannten Kontaktmöglichkeiten, da die direkte Antwort auf diese automatisch erstellte E-Mail an die Stadt Cuxhaven versandt würde.                                                                                                    |
| Beste Grüße,                                                                                                    |
| Ihr Nordseeheilbad Cuxhaven                                                                                                    |
|                                                                                                    |
|                                                                                                    |
|                                                                                                    |
|                                                                                                    |
|                                                                                                    |
| Datenschutz Impressum                                                                                                    |

Nach Klick auf den Link werden die Gästekarten als PDF-Datei und Wallet-Datei an den Gast versandt:

| Do 01 02 2024 H435<br>Gästekarte Cuxhaven <gaestekarte.cuxhaven@avs.de><br/>Hier kommt Ihre digitale Gästekarte<br/>hurgoweise disser Nachricht bestehen, kicken Sie hier, um sie im Webbrowser anszeigen.</gaestekarte.cuxhaven@avs.de>                       |
|----------------------------------------------------------------------------------------------------|
| Gistekante Cunhwen, 1, pol       ,                                                                                                    |
|                                                                                                    |
| ACHTUNGII Diese E-Mail erreicht Sie von einem externen Absender. Bitte klicken Sie auf keine Links oder öffnen Sie keine E-Mail-Anhänge, falls Sie den Absender nicht kennen und nicht wissen, ob der Inhalt sicher ist.                                       |
| Ihre digitale Gästekarte wurde erfolgreich erstellt. Sie können diese jetzt auf Ihrem mobilen Endgerät speichem.<br>Mit Ihrer Gästekarte erhalten Sie unter anderem freien Zugang zu unseren Stränden sowie ermäßigten Eintritt in unseren Schwimmbädern.      |
| Weiterführende Informationen zu Ihrer Gästekarte und zur gegenseitigen Anerkennung der Gästekarten im Cuxland erhalten Sie unter www.cuxland.de/gaestekarten                                                                                                   |
| Sollte Ihre Gästekarte wider Erwarten fehlerhaft sein, kontaktieren Sie bitte direkt Ihren Unterkunftgeber unter den Ihnen bekannten Kontaktmöglichkeiten, da die direkte Antwort auf diese automatisch erstellte E-Mail an die Stadt Cuxhaven versandt würde. |
| Wir wünschen Ihnen einen tollen Aufenthalt im Nordseeheilbad Cuxhaven.                                                                                                    |
| Datenschutz Impressum                                                                                                    |
|                                                                                                    |

#### Wichtig für Kategorien, für die keine Gästekarten gedruckt oder versendet werden sollen:

Damit der Meldeschein z. B. in den Kategorien "beruflicher Aufenthalt" und "nur Übernachtungsteuermeldung" abgerechnet werden kann, muss er auf den Status "Gedruckt" gesetzt werden, also ist zwingend nach Speicherung des Meldescheins die Schaltfläche "Ausdruck" anzuklicken. Die erscheinende PDF-Datei, die sonst auf den Gästekartenvordrucken ausgedruckt wird, ist in diesem Fall <u>nicht</u> auszudrucken. Die Gästekarte ist auch <u>nicht</u> mit der Schaltfläche "Versand" zu versenden.

#### 3.4 Gäste reisen nicht an

#### 3.4.1 Meldeschein hat den Status "Angelegt"

Solange ein Meldeschein den Status "Angelegt" hat, also die Schaltfläche "Ausdruck" noch nicht betätigt worden ist, kann der Meldeschein mit der Schaltfläche "Ungültig" auf den Status "Ungültig" gesetzt werden; er kann und muss dann nicht mehr abgerechnet werden:

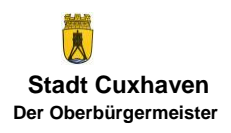

Sofern Gäste nicht anreisen, das von ihnen gezahlte Übernachtungsentgelt aber übernachtungsteuerpflichtig ist und das Übernachtungsentgelt daher zu melden ist, ist die Kategorie auf "nur Übernachtungsteuermeldung" zu ändern und der Meldeschein mit dem erfassten Übernachtungsentgelt auf "Gedruckt" zu setzen. Der Meldeschein darf in diesem Fall <u>nicht</u> auf "Ungültig" gesetzt werden.

#### 3.4.2 Meldeschein hat den Status "Gedruckt"

Wenn der Meldeschein bereits durch Betätigen der Schaltfläche "Ausdruck" den Status "Gedruckt" hat, ist nur noch <u>bis zum im System erfassten Abreisetag</u> eine Stornierung über die Schaltlfäche "Stornieren" möglich.

| K AVS-Meldeschein Version 7.15 × | G outlook tastenkombination arm × +                                                                                                    |                                                                                                    |                                                                                                    |                                                                                                    |                                                         | ~ - σ ×        |
|----------------------------------|----------------------------------------------------------------------------------------------------|----------------------------------------------------------------------------------------------------|----------------------------------------------------------------------------------------------------|----------------------------------------------------------------------------------------------------|---------------------------------------------------------|----------------|
| € → 0 ₩                          |                                                                                                    | Melde                                                                                                    | Handbuch Passwort and                                                                                                    |                                                                                                    | Datenschutz Kontakt Logout<br>Angemeldet als: Steueramt | 9 3 <u>1</u> = |
|                                  | Antegen<br>Dimportieren<br>Disurbien<br>Disurbien | Meldescheinnummer<br>manuelle<br>Meldescheinnr.<br>Meldescheintyp<br>Firma<br>Objekt<br>Anreise<br>Abreise<br>Kategorie<br>Anrede<br>Name<br>Vorname<br>E-Mailadresse<br>Übernachtungsentgelt | 2698081<br>Meldeschein ▼<br>Steueramt<br>16002631 Rathaus<br>01.02.2024 (TTMA.JJJ)<br>04.02.2024 (TTMA.JJJ)<br>Pers.ab Voll. 16. Ц ▼<br>Muller<br>Muller<br>Martina<br>540,00 in € (Gesamt) | Straße / Hausnr.<br>PLZ / Ort<br>Herkunftsland<br>Staatsangehörigkeit<br>Ausweisnummer<br>Geburtsdatum<br>Weitere Angaben<br>KFZ-Kennzeichen<br>DigiCard to go<br>Gesemtbetrag in € | Cuxhavener Str. 92                                      |                |
|                                  |                                                                                                    | Ändern Nu S<br>Hinweis: Vorgang a                                                                                                    | tornieren Koreren<br>abgeschlossen                                                                                                    |                                                                                                    | Ausdruck                                                |                |

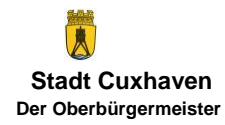

Nach Betätigen der Schaltfläche ist ein Grund für die Stornierung einzugeben:

| ← → C @ O B ≠ https://meldeschein.aws.de/stadicushaven/editMeldeschein.do NOW ② Q Suchen                                                                                                    | ම ± රු ≡ |
|----------------------------------------------------------------------------------------------------|----------|
| Image: Control of the product determinant determinant deter |          |

und mit der Schaltfläche "OK" zu bestätigen.

Sofern Gäste nicht anreisen, das von ihnen gezahlte Übernachtungsentgelt aber übernachtungsteuerpflichtig ist und das Übernachtungsentgelt daher zu melden ist, ist die Kategorie über die Schaltfläche "Ändern" auf "nur Übernachtungsteuermeldung" zu ändern. Der Meldeschein darf in diesem Fall <u>nicht</u> storniert werden.

#### 3.5 Änderungen nach Ausdruck erfassen

Wenn der Meldeschein bereits durch Betätigen der Schaltfläche "Ausdruck" den Status "Gedruckt" hat, ist nur noch <u>bis zum im System erfassten Abreisetag</u> eine Änderung der Daten über die Schaltlfäche "Ändern" möglich.

| Image: Product of the second of the second of t | < → C @ | O A # <sup>#</sup> https://meldeschein.avs.de/s | itadtcushaven/editMeldeschein.do                                                                                                    |                                                                                                    | ាររនេ ជំ                                                                                                    | Q. Suchen                                                                                      | ල <u>ප</u> න |
|----------------------------------------------------------------------------------------------------|---------|-------------------------------------------------|----------------------------------------------------------------------------------------------------|----------------------------------------------------------------------------------------------------|----------------------------------------------------------------------------------------------------|------------------------------------------------------------------------------------------------|--------------|
| Meldeschein       Berechnung: Gedruckt         Anlegen       Meldescheinnummer       2698081       Straße / Hausnr.       Cuxhavener Str.       92         Journal       Meldescheinnummer       2698081       Straße / Hausnr.       Cuxhavener Str.       92         Journal       Meldescheinnummer       PLZ / Ort       12345       Berlin         Journal       Meldescheinnt.       PLZ / Ort       12345       Berlin         Journal       Meldescheinnt.       Herkunftsland       Deutschland         Journal       Meldescheinnt.       Staatsangehörigkeit       deutsch         Journal       Firma       Steueramt       Staatsangehörigkeit       deutsch         Abrechnung       Objekt       16002631 Rathaus       Ausweisnummer       (TTMAJJJU)         Joursteiten       Anreise       01.02.2024       Geburtsdatum       (TTMAJJU)         Statistiken       Abreise       04.02.2024       KEZ-Kennzeichen       Anreise         JogiCard to go       Anree       Anree       Image: Trausian Killer       Kitzenzeichen       Image: Trausian Killer                                                                                                    |         | AVS                                             | Melde                                                                                                    | Handbuch Passwort and                                                                                                    |                                                                                                    | Datenschutz Kontakt Logout<br>Angemeldet als: Steueramt                                        |              |
| Vorname       Martina         E-Mailadresse       DigiCard to go         Übernachtungsentgelt       540,00 in € (Gesamt)         Gesamtbetrag in €       7,80         Åndern       Nu         Stornieren       Kopieren                                                                                                    |         | Meldeschein                                     | Berechnung: Gedruckt<br>Meldescheinnummer<br>manuelle<br>Meldescheinnt,<br>Meldescheintyp<br>Firma<br>Objekt<br>Anreise<br>Abreise<br>Kategorie<br>Anrede<br>Name<br>Vorname<br>E-Mailadresse<br>Übernachtungsentgelt | 2698081<br>Meldeschein ▼<br>Steueramt<br>16002631 Rathaus<br>01.02.2024 (TTAM.JJJJ)<br>04.02.2024 (TTAM.JJJJ)<br>Pers. ab Voll. 16. Lj ▼<br>Müller<br>Martina<br>540,00 in € (Gesamt)<br>tornieren Kopieren | Straße / Hausnr.<br>PLZ / Ort<br>Herkunftsland<br>Staatsangehörigkeit<br>Ausweisnummer<br>Geburtsdatum<br>Weitere Angaben<br>KFZ-Kennzeichen<br>DigiCard to go<br>Gesamtbetrag in € | Cuxhavener Str. 92<br>12345 Berlin<br>Deutschland<br>deutsch<br>(TTMM.JUJ)<br>7,80<br>Ausdruck | •            |

| 🖻 🐔 AVS-Meldeschein Version 7.15 : × G outlook tastenkombination and × +                          |                                                                                                    |                                                                                                    | ~ - a ×  |
|---------------------------------------------------------------------------------------------------|----------------------------------------------------------------------------------------------------|----------------------------------------------------------------------------------------------------|----------|
| ← → ♂ @ O A ≓ https://meldeschein.avs.de/stadtcusha                                               | ven/editMeldeschein.do                                                                                                    | 120% 🛱 Q. Suchen                                                                                                    | ල ද වූ ≡ |
| (AVS<br>Meldeschein                                                                               | Handbuch Passwort and     Meldeschein bea                                                                                                    | en Impressum Datenschutz Kontakt Logout<br>Angemeldet als: Steueramt<br>Arbeiten                                                                                                    |          |
| D Anlegen<br>D Importieren<br>D Journal<br>D Suchen<br>D Angereist<br>D Vor Arreise<br>Abrechnung | Meldescheinnummer 2698081<br>manuelle<br>Meldescheinnr:<br>Meldescheinnyp Meldeschein V<br>Firma Steueramt<br>Objekt 16002631 Rathaus                                           | Straße / Hausnr.     Cuxhavener Str.     92       PLZ / Ort     12345     Berlin       Herkunftsland     Deutschland       Staatsangehörigkeit     deutsch       Ausweisnummer     Image: Comparison of the state state |          |
| ▷ MS-Freigabe<br>Statistik<br>▷ Statistikn<br>▷ Auswertungen                                      | Anreise         01.02.2024         (тт.м.ц.ц.)           Abreise         04.02.2024         (тт.м.ц.ц.)           Kategorie         Pers. ab Volt. 16. Lj <ul> <li>T</li> </ul> | Geburtsdatum (TTIMA JJLJ)<br>Weitere Angaben<br>KFZ-Kennzeichen                                                                                                    |          |
| DigiCard to go<br>⊳ Suchen                                                                        | Anrede     ▼       Name     Muller       Vorname     Martina       E-Mailadresse        Übernachtungsentgelt     540,00     in € (Gesamt)                                       | DigiCard to go<br>Gesamtbetrag in € 7,80                                                                                                    |          |
| <pre>c</pre>                                                                                      | Meldeschein<br>Grund: Gast reist am 02.02.2024 an Min                                                                                                    | - Ånderung<br>destens 5 Zeichen OK Abbrechen                                                                                                    | Ð        |
|                                                                                                   |                                                                                                    |                                                                                                    |          |

Nach Betätigen der Schaltfläche ist ein Grund für die Änderung einzugeben:

und mit der Schaltfläche "OK" zu bestätigen.

# 4. Import von Daten über Schnittstellen

Es besteht grundsätzlich die Möglichkeit über zwei Arten von Schnittstellen Daten aus Buchungsprogrammen in das System zu importieren:

- Webservice
- XML-Import

Der Menüpunkt Meldeschein **[Importieren]** wird für den XML-Import benötigt. Weitere Informationen können dem Handbuch entnommen werden oder sind beim Steueramt zu erfragen.

#### 5. Journal erstellen

Eine Auflistung getätigter Eingaben eines Benutzers kann über den Menüpunkt Meldeschein [Journal] aufgerufen werden. Auswertungskriterium ist der <u>Eingabezeit-</u> <u>punkt</u>, nicht An- oder Abreise des Gastes. Die im Journal ausgewiesene Summe der Gästebeiträge kann daher von der unter dem Menüpunkt Abrechnung [MS-Freigabe] abgerechneten Summe der Gästebeiträge abweichen. Als Nachweis für die Abrechnung der Gästebeiträge ist das Journal damit nicht geeignet und sollte daher nicht genutzt werden.

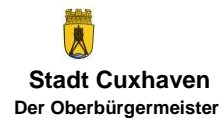

# 6. Suchen

Die Suche nach einem erfassten Gast bzw. dessen Gästekarte nach Namen, Status, etc. wird über die linke Navigationsleiste unter Meldeschein **[Suchen]** angesteuert. Auch die Suche nach einem bestimmten Aufenthaltszeitraum (alle Gäste mit Anwesenheit auf Grundlage der erfassten Anreise und Abreise in diesem Zeitraum) ist möglich. Alternativ können die unter **[Suchen]** angeführten Schnellsuchlinks genutzt werden.

Ohne irgendwelche Eingrenzungen

| C KAVS-Meldeschein Version 7.15 : × G outlook tastenkombination arrs × +                                                                                                    |                                                                                                    |                                                                                                    | ~ - a ×      |
|----------------------------------------------------------------------------------------------------|----------------------------------------------------------------------------------------------------|----------------------------------------------------------------------------------------------------|--------------|
| ← → C @ D == https://meldeschein.avs.de/stadtcust                                                                                                    | aven/findMeldescheinDA.do?init=yes                                                                               | 110% ☆ Q. Suchen                                                                                                    | ○ 生 約 =      |
| ← → C △ △ ○ ○ □ ≠ https://weideschein.ave.de/stadtcadt     ///weideschein.ave.de/stadtcadt     ///weideschein.ave.de/stadtcadt     ///weideschein.ave.de/stadtcadt     ///weideschein.ave.de/stadtcadt     ///weideschein.ave.de/stadtcadt     //weideschein.ave.de/stadtcadt     //weideschein | MeddescheinDkdolinet-yes  Meldescheinnummer  Meldescheinnummer  Meldescheinny  Firma Steueramt Objekt Kategorie  | tron (represent) Datastatize Q, Suchen<br>term impressum Datastatize (represent) Cogont<br>Angemeldet als: Steuerant<br>Chenne<br>Straße / Hauanz.<br>PLZ / Ort<br>Herkunftsland<br>gesperrte Objekte<br>enblemen | ල ද ඩ =<br>^ |
| Statistik<br>D Statistiken<br>D Auswertungen<br>DigiCard to go<br>D Suchen                                                                                                    | Anreise (TTAM.JJJJ)<br>Abreise (TTAM.JJJ)<br>Zeitraum von (CTAM.JJJ)<br>Zeitraum bis (CTAM.JJJ)<br>ab Anreisetag | Staatsangehörigkeit<br>Ausweisnummer<br>Geburtsdatum                                                                                                    |              |
|                                                                                                    | Anrede  Name Vorname Hinweis:                                                                                    | KFZ-Kennzelchen                                                                                                    |              |

werden nach Klick auf "Suchen" alle Meldescheine angezeigt.

Solange im Feld "Übernachtungsentgelt" kein Betrag, also auch keine 0,00, erfasst worden ist, wird dieser in der Meldescheinübersicht, die man sich über "Meldeschein suchen" anzeigen lassen kann, rot markiert:

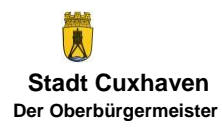

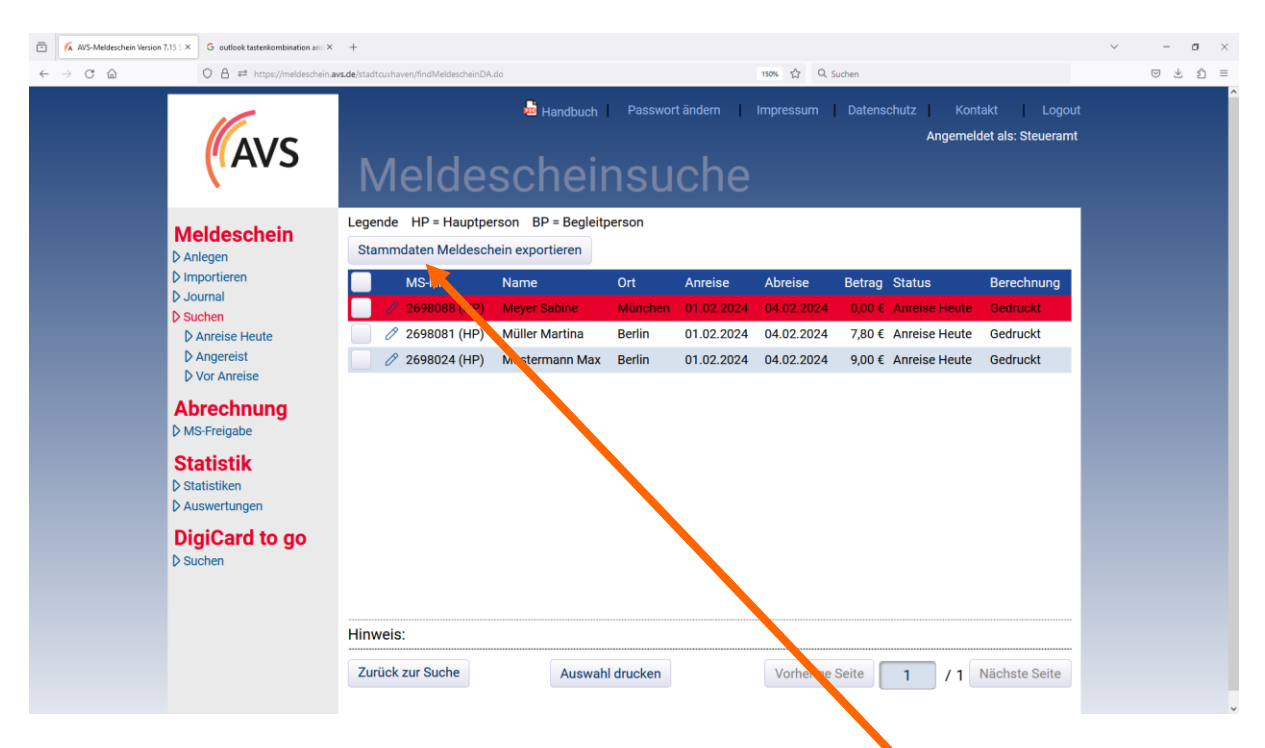

Diese rote Markierung weist darauf hin, dass diese zwingende Eingabe noch fehlt.

Das Steueramt hat noch weitere Kontrollmöglichkeiten.

Bei Bedarf können die Daten über "Stammdaten Meldeschein exportieren" nach Excel exportiert und dort aufbereitet werden:

| .د 🗄         |                     |              |             |                                                                                                    |                    |              |            |        |          |                   |          |               | el Leitfade: |                |                        |          |          |             |                                |             |               |            |                         |       |               |            |                           |           |
|--------------|---------------------|--------------|-------------|----------------------------------------------------------------------------------------------------|--------------------|--------------|------------|--------|----------|-------------------|----------|---------------|--------------|----------------|------------------------|----------|----------|-------------|--------------------------------|-------------|---------------|------------|-------------------------|-------|---------------|------------|---------------------------|-----------|
| Datei        | Start Einf          |              |             |                                                                                                    |                    | Überp        |            |        |          |                   |          |               |              |                |                        |          |          |             |                                |             |               |            |                         |       |               |            | , Nadine                  | A Freigeb |
|              | <u>م</u> ر          | 0            |             |                                                                                                    | X Au               | sschneiden   | Arial      |        | - 20 -   | A* A* =           |          | 8/- 2         | Textumb      | uch            | Stan                   | dard     | -        |             |                                |             |               |            | × 🖹                     |       | AutoSumme     | · A        | 5                         | C         |
| Speichern un | Neu                 | Standort     | Datenüberna | shme Einfo                                                                                                    | igen 👘 Ko          | pieren -     | F          | K U -  | H- 0     | A - =             | ==1      | -             | Verbinder    | n und zentrier | en - 🖸                 | - 96 000 | 10 .00   | Bedingte    | Als Tabel                      | lle Zellenf | lormatvorlage | en Einfüge | en Löschen Fr           | ormat | Füllbereich * | Sortieren  | und Suche                 | an und    |
| einchecken - | ablegen *           | öffnen       |             |                                                                                                    | - 💎 Fo             | rmat ubertra | igen       |        | -        | -                 |          |               | hi           |                |                        | Tabl     | F        | ormatierung | <ul> <li>formatiere</li> </ul> | en *        | *             | -          |                         | *     | Loschen *     | Filtern    | <ul> <li>Auswa</li> </ul> | ihlen *   |
|              |                     | naio         |             |                                                                                                    | zwischen           | aosage       | 14         | Schr   | man      |                   |          | AUSTR         | Incung       |                |                        | Zeni     | .,       |             | Formativ                       | ronagen     |               |            | zeien                   |       |               | bearbeiten |                           |           |
| A1           | •                   | XV           | ∫x M        | eldescheir                                                                                                    | Stammda            | ten          |            |        |          |                   |          |               |              |                |                        |          |          |             |                                |             |               |            |                         |       |               |            |                           |           |
| A A          | В                   | С            | D           | E                                                                                                    | F                  | G            | н          | 1      | J        | K                 | L        | M             | N            | 0              | Р                      | Q        | R        | S           | т                              | U           | V             | W          | Х                       | Y     | Z             | AA         | AB                        | AC        |
| Mel          | desch               | nein         | Stam        | ndat                                                                                                    | en                 |              |            |        |          |                   |          |               |              |                |                        |          |          |             |                                |             |               |            |                         |       |               |            |                           |           |
| 2<br>Anzahl  |                     | 3            |             | Datum                                                                                                    | 01 02 202          | 24           |            |        |          |                   |          |               |              |                |                        |          |          |             |                                |             |               |            |                         |       |               |            |                           |           |
| 1            |                     |              |             | Cutum                                                                                                    | 01.02.203          |              |            |        |          |                   |          |               |              |                |                        |          |          |             |                                |             |               |            |                         |       |               |            |                           |           |
| Lfd-Nr.      | Ms-Nr.<br>1 2698088 | ext. M       | NiBuchung   | s Firma<br>Steueram                                                                                                    | Objekt<br>16002631 | HP/BP        | Kategorie  | Anrede | Name     | Vorname<br>Sabine | Strasse  | Hausnun<br>23 | 80001        | Ort<br>München | Herkunfts<br>Deutschla | Staatsan | gGeburts | 01 02 202   | Abreise<br>04 02 202           | Anzahl F    | PeBetrag      | Ubernac    | :h Berechnu<br>Gednuckt | ing   |               |            |                           |           |
| 7            | 2 2698081           |              |             | Steueram                                                                                                    | 16002631           | HP           | Pers. ab \ | 1      | Müller   | Martina           | Cuxhaven | 92            | 12345        | Berlin         | Deutschla              | rdeutsch |          | 01.02.202   | 04.02.202                      | 41          | 7,80          | 540,00     | Gedruckt                |       |               |            |                           |           |
| 3            | 3 2698024           |              |             | Steueram                                                                                                    | 16002631           | HP           | Pers. ab \ | /Herr  | Musterma | ir Max            | Teststr. | 1             | 12345        | Berlin         | Deutschla              | rdeutsch |          | 01.02.202   | 04.02.202                      | 43          | 9,00          | 540,00     | Gedruckt                |       |               |            |                           |           |
| 0            |                     |              |             |                                                                                                    |                    |              |            |        |          |                   |          |               |              |                |                        |          |          |             |                                |             |               |            |                         |       |               |            |                           |           |
| 1            |                     |              |             |                                                                                                    |                    |              |            |        |          |                   |          |               |              |                |                        |          |          |             |                                |             |               |            |                         |       |               |            |                           |           |
| 3            |                     |              |             |                                                                                                    |                    |              |            |        |          |                   |          |               |              |                |                        |          |          |             |                                |             |               |            |                         |       |               |            |                           |           |
| 4            |                     |              |             |                                                                                                    |                    |              |            |        |          |                   |          |               |              |                |                        |          |          |             |                                |             |               |            |                         |       |               |            |                           |           |
| 6            |                     |              |             |                                                                                                    |                    |              |            |        |          |                   |          |               |              |                |                        |          |          |             |                                |             |               |            |                         |       |               |            |                           |           |
| 7            |                     |              |             |                                                                                                    |                    |              |            |        |          |                   |          |               |              |                |                        |          |          |             |                                |             |               |            |                         |       |               |            |                           |           |
| 9            |                     |              |             |                                                                                                    |                    |              |            |        |          |                   |          |               |              |                |                        |          |          |             |                                |             |               |            |                         |       |               |            |                           |           |
| 0            |                     |              |             |                                                                                                    |                    |              |            |        |          |                   |          |               |              |                |                        |          |          |             |                                |             |               |            |                         |       |               |            |                           |           |
| 2            |                     |              |             |                                                                                                    |                    |              |            |        |          |                   |          |               |              |                |                        |          |          |             |                                |             |               |            |                         |       |               |            |                           |           |
| 3            |                     |              |             |                                                                                                    |                    |              |            |        |          |                   |          |               |              |                |                        |          |          |             |                                |             |               |            |                         |       |               |            |                           |           |
| 5            |                     |              |             |                                                                                                    |                    |              |            |        |          |                   |          |               |              |                |                        |          |          |             |                                |             |               |            |                         |       |               |            |                           |           |
| 6            |                     |              |             |                                                                                                    |                    |              |            |        |          |                   |          |               |              |                |                        |          |          |             |                                |             |               |            |                         |       |               |            |                           |           |
| 8            |                     |              |             |                                                                                                    |                    |              |            |        |          |                   |          |               |              |                |                        |          |          |             |                                |             |               |            |                         |       |               |            |                           |           |
| 9            |                     |              |             |                                                                                                    |                    |              |            |        |          |                   |          |               |              |                |                        |          |          |             |                                |             |               |            |                         |       |               |            |                           |           |
| 1            |                     |              |             |                                                                                                    |                    |              |            |        |          |                   |          |               |              |                |                        |          |          |             |                                |             |               |            |                         |       |               |            |                           |           |
| 2            |                     |              |             |                                                                                                    |                    |              |            |        |          |                   |          |               |              |                |                        |          |          |             |                                |             |               |            |                         |       |               |            |                           |           |
| 3            |                     |              |             |                                                                                                    |                    |              |            |        |          |                   |          |               |              |                |                        |          |          |             |                                |             |               |            |                         |       |               |            |                           |           |
| 5            |                     |              |             |                                                                                                    |                    |              |            |        |          |                   |          |               |              |                |                        |          |          |             |                                |             |               |            |                         |       |               |            |                           |           |
| 6            |                     |              |             |                                                                                                    |                    |              |            |        |          |                   |          |               |              |                |                        |          |          |             |                                |             |               |            |                         |       |               |            |                           |           |
| 8            |                     |              |             |                                                                                                    |                    |              |            |        |          |                   |          |               |              |                |                        |          |          |             |                                |             |               |            |                         |       |               |            |                           |           |
| 9            |                     |              |             |                                                                                                    |                    |              |            |        |          |                   |          |               |              |                |                        |          |          |             |                                |             |               |            |                         |       |               |            |                           |           |
| 1            |                     |              |             |                                                                                                    |                    |              |            |        |          |                   |          |               |              |                |                        |          |          |             |                                |             |               |            |                         |       |               |            |                           |           |
| 2            |                     |              |             |                                                                                                    |                    |              |            |        |          |                   |          |               |              |                |                        |          |          |             |                                |             |               |            |                         |       |               |            |                           |           |
| 4            |                     |              |             |                                                                                                    |                    |              |            |        |          |                   |          |               |              |                |                        |          |          |             |                                |             |               |            |                         |       |               |            |                           |           |
|              | Melde               | archain S    | tammdaten   |                                                                                                    |                    |              |            |        |          |                   |          |               |              |                |                        |          |          |             |                                |             |               |            |                         |       |               |            |                           | _         |
|              | meiue               | are not in a | dation      | . The second second sec |                    |              |            |        |          |                   |          |               |              |                |                        |          |          |             |                                |             |               |            |                         |       | EFF (TT)      | m          |                           |           |
|              |                     |              |             |                                                                                                    |                    |              |            |        |          |                   |          | _             | _            |                |                        |          |          |             |                                |             |               |            |                         |       | 0.0           |            |                           | -         |

Mit Klick auf das Symbol 🜌 kann ein Meldeschein angesehen und, sofern er noch nicht den Status "Abgerechnet", "Ungültig" oder "Storniert" hat, bearbeitet werden.

# 7. Freigabe der Abrechnung

Die Abrechnung der erfassten Meldescheine mit der Stadt erfolgt über die linke Navigationsleiste unter Abrechnung **[MS-Freigabe]**. Der Abrechnungszeitraum wird nicht

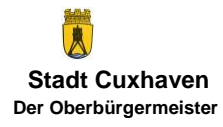

vorgegeben. Der Abrechnungszeitraum muss von Ihnen festgelegt werden. I. d. R. ist es das vorangegangene Quartal. Abgerechnet werden können nur Meldescheine mit dem Status "Gedruckt"; sofern Meldescheine noch den Status "Angelegt" haben, aber abgerechnet werden sollen, müssen sie wie unter 3.2 beschrieben auf "Gedruckt" gesetzt werden. Um die Abrechnung zu starten, müssen zuerst der Abrechnungszeitraum (i. d. R. das vorangegangene Quartal) festgelegt und danach die abzurechnenden Meldescheine über die Schaltfläche **[Suchen]** aufgerufen werden.

| <ul> <li>C C C C</li> <li>C A E https://mailesduin.aux.de/stadiculture/slamed/wilesduin/sug/</li> <li>E https://mailesduin.aux.de/stadiculture/slamed/wilesduin/sug/</li> <li>E https://mailesduin.aux.de/stadiculture/slamed/wilesduin/sug/</li> <li>E https://mailesduin.aux.de/stadiculture/slamed/wilesduin/sug/</li> <li>E https://mailesduin.aux.de/stadiculture/slamed/wilesduin/sug/</li> <li>E https://mailesduin.aux.de/stadiculture/slamed/wilesduin/sug/</li> <li>E https://mailesduin.aux.de/stadiculture/slamed/wilesduin/sug/</li> <li>E https://mailesduin.aux.de/stadiculture/slamed/wilesduin/sug/</li> <li>E https://mailesduin.aux.de/stadiculture/slamed/wilesduin/sug/</li> <li>E https://mailesduin.aux.de/stadiculture/slamed/wilesduin/sug/</li> <li>E https://mailesduin.aux.de/stadiculture/slamed/wilesduin/sug/</li> <li>E https://mailesduin.aux.de/stadiculture/slamed/wilesduin/sug/</li> <li>E https://mailesduin.aux.de/stadiculture/slamed/wilesduin/sug/</li> <li>E https://mailesduin.aux.de/stadiculture/slamed/wilesduin/slamed/wilesduin/slamed/wil</li></ul> | e £ = |
|----------------------------------------------------------------------------------------------------|-------|
| Handbuch Passwort änderr Impressum Datenschutz Kontakt Logout Angemeldet als: Steueramt Meldeschein Anlegen Anlegen Importieren Abrechnungsdaten filtern Abreisedatum Hauptperson volume bis pis uchen                                                                                                    |       |
| Meldeschein     Abrechnungsdaten filtern       D Anlegen     Abreisedatum Hauptperson volume                                                                                                    |       |
| p⇒ournai<br>D Suchen<br>D Anreise Heute Ms-Nr. Name Anreise Abreise GJ MwSt. % Betrag € Ü Entgelt<br>D Angereist<br>D Vor Anreise                                                                                                    |       |
| Abrechnung<br>DMS-Freigabe                                                                                                    |       |
| Statistik D Statistikon D Auswertungen                                                                                                    |       |
| DigiCard to go<br>⊳ Suchen                                                                                                    |       |
| Historie Vorherige Seite 🔷 / 1 Nächste Seite                                                                                                    |       |

Meldescheine ohne Übernachtungsentgelt können nicht freigegeben werden. Diese Meldescheine werden mit einem roten Dreieck markiert.

| K AVS-Meldeschein Version 7.15 5 × +                                                                     |                                                                                                    | ~ - σ ×                                                                                                    |
|----------------------------------------------------------------------------------------------------|----------------------------------------------------------------------------------------------------|----------------------------------------------------------------------------------------------------|
| ← → C @ O A ≓ https://meldeschein.avs.de/stadtor                                                         | uhaven/abrechnungFreigabeMeldescheine.do 120% 🛱 Q. Suchen                                                      | ල රු ≡                                                                                                    |
| AVS                                                                                                    | Har tach Passwort ändern I Impressum Datenschutz Kontakt Logout Angemeidet als: Steueramt Meldeschein-Freigabe | ^                                                                                                    |
| Meldeschein<br>> Arlingen<br>> Importieren<br>> Journal<br>> Suchen                                      | Abrechnung usten filtern<br>Abreised um Hauptperson von 01.01.2024 📾 bis 05.02.2024 📾 Suchen                   |                                                                                                    |
| D Anreise Heute                                                                                          | △ 2 2698088 Meyer 01.02.2024 04.02.2024 2024 7 % 0,00€                                                         |                                                                                                    |
| D Vor Anreise                                                                                            |                                                                                                    |                                                                                                    |
| Abrechnung<br>▷ MS-Freigube<br>Statistik<br>▷ Statistike<br>▷ Auswertungen<br>DigiCard to go<br>▷ Suchen | 01.02.2024 04.02.2024 2024 7 % 9,00 t 340,00 t                                                                 |                                                                                                    |
|                                                                                                    | Historie Exportieren Vorherige Seite 1 / 1 Nächste Seite                                                       |                                                                                                    |
|                                                                                                    |                                                                                                    |                                                                                                    |
|                                                                                                    | Ausgewählte Einzelpositionen der aktuellen Seite zur Abrechnung freigeben.<br>Auswahl freigeben                |                                                                                                    |
|                                                                                                    | Alle gelisteten Positionen zur Abrechnung freigeben. Alle freigeben Alle freigeben                             | , in the second second s |

Die Meldescheine können nach Übernachtungsentgelten sortiert werden. Drücken Sie dazu in der Leiste mit den Überschriften auf das "Ü Entgelt".

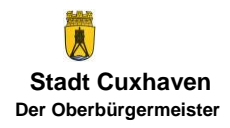

Für eine schnelle Bearbeitung können Sie die Meldescheine mit dem Button "Exportieren" in eine Excel-Tabelle exportieren. Tragen Sie hier die fehlenden Übernachtungsentgelte nach und markieren diese. Nun speichern Sie die Tabelle im **xlsx**-Format und übersenden sie an <u>uesteuer@cuxhaven.de</u>. <u>Dateien im xls-Format werden</u> <u>vom E-Mail-Server der Stadt abgewiesen.</u> Nach erfolgter Korrektur erhalten Sie eine Rückmeldung, damit die rechtzeitige Freigabe der Meldescheine erfolgen kann.

| 8,                    | <b>.</b> .         | = .                                  |              |               |                                                       |            | -                               |                 |               | MS-Freigabe_ | Steueramt_20240                         | 205 [Kompatil     | bilitātsmodus] -                         | Excel                 |                             |                                                   |                |                      |             |                                           | Œ                                        | - 0                       | ×     |
|-----------------------|--------------------|--------------------------------------|--------------|---------------|-------------------------------------------------------|------------|---------------------------------|-----------------|---------------|--------------|-----------------------------------------|-------------------|------------------------------------------|-----------------------|-----------------------------|---------------------------------------------------|----------------|----------------------|-------------|-------------------------------------------|------------------------------------------|---------------------------|-------|
| Datei                 | Start              | Einfügen                             | Seitenlayout | Formeln       | Daten (                                               | lberprüfen | Ansicht 🖓 I                     | Nas möchten Sie | tun?          |              |                                         |                   |                                          |                       |                             |                                                   |                |                      |             |                                           | Pohlmann, Na                             | dine 🤉 Freig              | eben  |
| Speichern<br>eincheck | und N<br>en * able | eu Standort<br>gen = öffnen<br>enaio | Datenüberna  | hme Einfüger  | Ausschne<br>E Kopieren<br>* Format ü<br>wischenablage | bertragen  | rial →<br>F K U → E<br>Schrifta | 20 - A A A      |               | Ausrich      | Textumbruch<br>Verbinden und a<br>stung | entrieren *<br>ra | Standard<br>Standard<br>Standard<br>Zahl | * #8<br>*8 #3<br>Form | edingte A<br>natierung = fo | ls Tabelle Zeller<br>matieren *<br>formatvorlagen | formatvorlagen | Einfügen Lös<br>Zell | chen Format | AutoSumme     Füllbereich *     Löschen * | Sortieren und<br>Filtern *<br>Bearbeiten | Suchen und<br>Auswählen * | ^     |
| A1                    | Ŧ                  | I X V                                | fx Me        | eldeschein-Fr | eigabe                                                |            |                                 |                 |               |              |                                         |                   |                                          |                       |                             |                                                   |                |                      |             |                                           |                                          |                           | ~     |
| 4                     | A                  | в                                    | с            | D             | E                                                     | F          | G                               | н               | 1             | J            | к                                       | L                 | м                                        | N                     | 0                           | Р                                                 | Q              | R                    | S           | т                                         | U                                        | v                         | ١٠    |
| 1                     | leld               | esch                                 | ein-F        | reiga         | be                                                    |            |                                 |                 |               |              |                                         |                   |                                          |                       |                             |                                                   |                |                      |             |                                           |                                          |                           |       |
| 2<br>3 Fir            | ma:                | Steueramt                            |              |               |                                                       |            |                                 |                 |               |              |                                         |                   |                                          |                       |                             |                                                   |                |                      |             |                                           |                                          |                           | -11   |
| 4 Be                  | nutzer:            | Steueramt                            |              |               |                                                       |            |                                 |                 |               |              |                                         |                   |                                          |                       |                             |                                                   |                |                      |             |                                           |                                          |                           |       |
| 5 Zei                 | traum:             | 01.01.2024                           | - 05.02.20   | )24           |                                                       |            |                                 |                 |               |              |                                         |                   |                                          |                       |                             |                                                   |                |                      |             |                                           |                                          |                           |       |
| 8 Me                  | desche             | Name                                 | Anreise      | Abreise       | GJ                                                    | Mwst       | Betrag €                        | Übernacht       | inasentaelt ( | 2            |                                         |                   |                                          |                       |                             |                                                   |                |                      |             |                                           |                                          |                           | -11   |
| 9 26                  | 8088               | Meyer                                | 01.02.202    | 404.02.202    | 42024                                                 | 7 %        | 0,00                            |                 |               |              |                                         |                   |                                          |                       |                             |                                                   |                |                      |             |                                           |                                          |                           |       |
| 10 26                 | 98081              | Müller                               | 01.02.202    | 404.02.202    | 42024                                                 | 7%         | 7,80                            | 540,00          |               |              |                                         |                   |                                          |                       |                             |                                                   |                |                      |             |                                           |                                          |                           |       |
| 11 26                 | 98024              | Musterman                            | 01.02.202    | 404.02.202    | 42024                                                 | 7 %        | 9,00                            | 540,00          |               |              |                                         |                   |                                          |                       |                             |                                                   |                |                      |             |                                           |                                          |                           |       |
| 12                    |                    |                                      |              |               |                                                       |            |                                 |                 |               |              |                                         |                   |                                          |                       |                             |                                                   |                |                      |             |                                           |                                          |                           | -11   |
| 14                    |                    |                                      |              |               |                                                       |            |                                 |                 |               |              |                                         |                   |                                          |                       |                             |                                                   |                |                      |             |                                           |                                          |                           | -11   |
| 15                    |                    |                                      |              |               |                                                       |            |                                 |                 |               |              |                                         |                   |                                          |                       |                             |                                                   |                |                      |             |                                           |                                          |                           |       |
| 16                    |                    |                                      |              |               |                                                       |            |                                 |                 |               |              |                                         |                   |                                          |                       |                             |                                                   |                |                      |             |                                           |                                          |                           |       |
| 17                    |                    |                                      |              |               |                                                       |            |                                 |                 |               |              |                                         |                   |                                          |                       |                             |                                                   |                |                      |             |                                           |                                          |                           |       |
| 18                    |                    |                                      |              |               |                                                       |            |                                 |                 |               |              |                                         |                   |                                          |                       |                             |                                                   |                |                      |             |                                           |                                          |                           | -11   |
| 20                    |                    |                                      |              |               |                                                       |            |                                 |                 |               |              |                                         |                   |                                          |                       |                             |                                                   |                |                      |             |                                           |                                          |                           | - 11  |
| 21                    |                    |                                      |              |               |                                                       |            |                                 |                 |               |              |                                         |                   |                                          |                       |                             |                                                   |                |                      |             |                                           |                                          |                           | _     |
| 22                    |                    |                                      |              |               |                                                       |            |                                 |                 |               |              |                                         |                   |                                          |                       |                             |                                                   |                |                      |             |                                           |                                          |                           |       |
| 23                    |                    |                                      |              |               |                                                       |            |                                 |                 |               |              |                                         |                   |                                          |                       |                             |                                                   |                |                      |             |                                           |                                          |                           | -11   |
| 24                    |                    |                                      |              |               |                                                       |            |                                 |                 |               |              |                                         |                   |                                          |                       |                             |                                                   |                |                      |             |                                           |                                          |                           | - 11  |
| 26                    |                    |                                      |              |               |                                                       |            |                                 |                 |               |              |                                         |                   |                                          |                       |                             |                                                   |                |                      |             |                                           |                                          |                           | -11   |
| 27                    |                    |                                      |              |               |                                                       |            |                                 |                 |               |              |                                         |                   |                                          |                       |                             |                                                   |                |                      |             |                                           |                                          |                           |       |
| 28                    |                    |                                      |              |               |                                                       |            |                                 |                 |               |              |                                         |                   |                                          |                       |                             |                                                   |                |                      |             |                                           |                                          |                           |       |
| 29                    |                    |                                      |              |               |                                                       |            |                                 |                 |               |              |                                         |                   |                                          |                       |                             |                                                   |                |                      |             |                                           |                                          |                           | _     |
| 30                    |                    |                                      |              |               |                                                       |            |                                 |                 |               |              |                                         |                   |                                          |                       |                             |                                                   |                |                      |             |                                           |                                          |                           | -11   |
| 32                    |                    |                                      |              |               |                                                       |            |                                 |                 |               |              |                                         |                   |                                          |                       |                             |                                                   |                |                      |             |                                           |                                          |                           | -11   |
| 33                    |                    |                                      |              |               |                                                       |            |                                 |                 |               |              |                                         |                   |                                          |                       |                             |                                                   |                |                      |             |                                           |                                          |                           |       |
| 34                    |                    |                                      |              |               |                                                       |            |                                 |                 |               |              |                                         |                   |                                          |                       |                             |                                                   |                |                      |             |                                           |                                          |                           |       |
| 35                    |                    |                                      |              |               |                                                       |            |                                 |                 |               |              |                                         |                   |                                          |                       |                             |                                                   |                |                      |             |                                           |                                          |                           |       |
| 36                    |                    | IS Freinabe                          | (+)          |               |                                                       |            |                                 |                 |               |              |                                         |                   |                                          | : 7                   |                             |                                                   |                |                      |             |                                           |                                          |                           |       |
| Bereit                | 1                  |                                      |              |               |                                                       |            |                                 |                 |               |              |                                         |                   |                                          |                       |                             |                                                   |                |                      |             |                                           |                                          | + +                       | 130 % |

Als letzter Schritt erfolgt die Freigabe der Abrechnungsdaten über **[Auswahl freigeben]** oder **[Alle freigeben]**. Die abgerechneten Meldescheine erhalten den Status "Abgerechnet" und stehen damit der Stadt zur weiteren Übernahme und Bearbeitung zur Verfügung.

| K AVS-Meldeschein Version 7.15 1 × +                                     |                                                                                                    | ~ - σ × |
|--------------------------------------------------------------------------|----------------------------------------------------------------------------------------------------|---------|
| ← → ♂ @ O ◘ ≠# https://meldeschein.avs.de/stadtcush                      | aven/abrechnungFreigabeMeldescheine.do 120% 🛱 Q. Suchen                                                                        | © 🛃 ≦   |
| AVS                                                                      | Handbuch Passwort ändem Impressum Datenschutz Kontakt Logout     Angemeldet als: Steueramt     Meldeschein-Freigabe            |         |
| Meldeschein<br>D Arlegen<br>D Importeen<br>D Journal                     | Abreisedatum Hauptperson von D1.01.2024 🖨 bis 05.02.2024 🖨 Suchen                                                              |         |
| D Suchen                                                                 | Ms-Nr. Name Anreise Abreise GJ MwSt.% Betrag € Ü Entgelt                                                                       |         |
| D Angereist                                                              | Ø         2698088         Meyer         01.02.2024         04.02.2024         2024         7 %         0,00 €         0,00 €   |         |
| D Vor Anreise                                                            | Ø         2698081         Müller         01.02.2024         04.02.2024         2024         7%         7,80 €         540,00 € |         |
| Abrechnung                                                               | 2698024 Mustermann 01.02.2024 04.02.2024 2024 7% 9,00 € 540,00 €                                                               |         |
| Statistik<br>⊳ Statistik<br>⇒ Auswertungen<br>DigiCard to go<br>⊳ Suchen |                                                                                                    |         |
|                                                                          | Historie Exportieren Vorherige Seite 1 / 1 Nächste Seite                                                                       |         |
|                                                                          | Hinweis:                                                                                                    |         |
|                                                                          | Ausgewählte Einzelpositionen der aktuellen Seite zur Abrechnung freigeben.                                                     |         |
|                                                                          | Alle gelisteten Positionen zur Abrechnung freigeben.                                                                           |         |

Seite 24 von 28 Fachbereich Finanzen – Steueramt uesteuer@cuxhaven.de - Tel.: 04721-700 168 - Fax: 04721-700 999168 Die nach erfolgter Freigabe sich öffnende Maske zeigt eine Übersicht der vorgenommenen Freigaben, die bei Bedarf über **[Excel]** nach Excel exportiert und ausgedruckt oder auf dem eigenen PC abgespeichert werden kann:

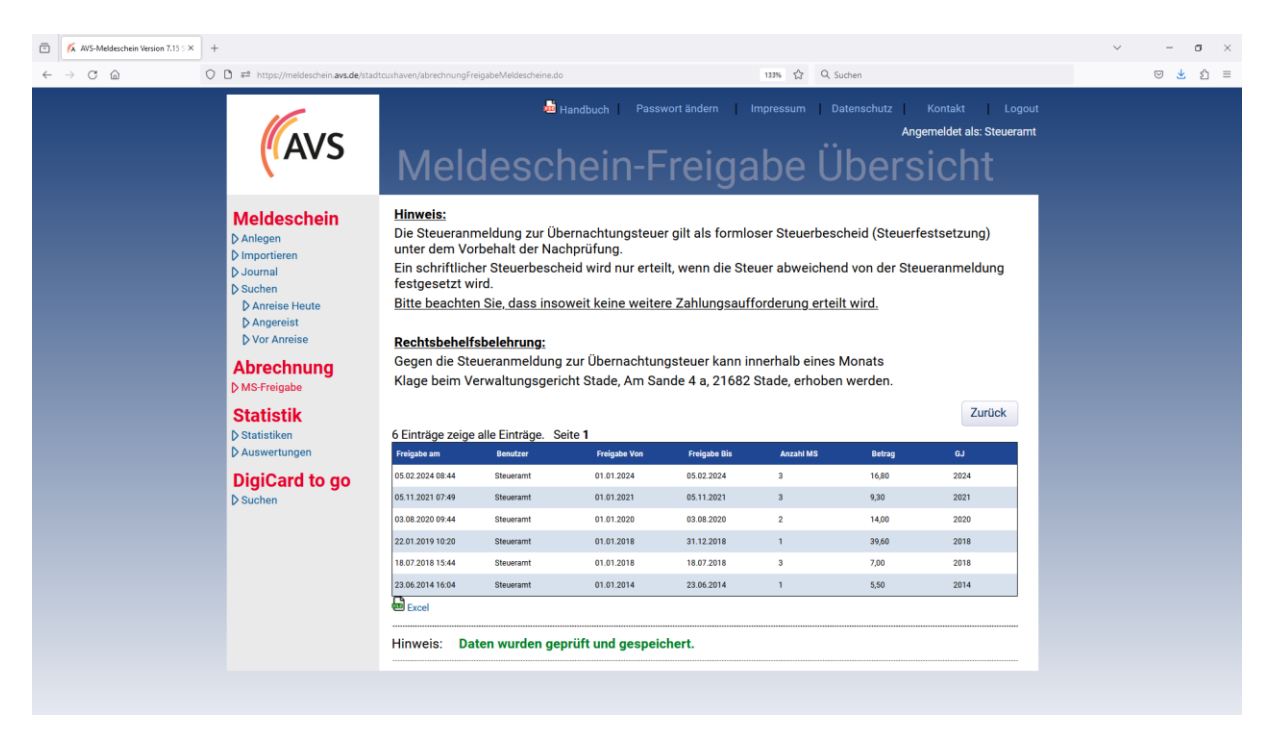

Bei Bedarf ist ein späterer Abruf der Übersicht über Abrechnung **[MS-Freigabe]** und der Schaltfläche **[Historie]** möglich. Angezeigt werden bei den Beträgen hier systembedingt nur die Gästebeiträge. Die Einzeldarstellung der abgerechneten Meldescheine inklusive Übernachtungsteuer ist nach Übernahme der Daten durch die Stadt – in der Regel am Folgetag – unter Auswertungen **[Rechnungseinsicht mit UESt]** zu finden.

## 8. Statistiken

Um in den Bereich Statistiken zu gelangen, ist in der linken Navigationsleiste unter Statistik **[Statistiken]** auszuwählen.

Die in der u.a. Übersicht aufgelisteten Statistiken 1-9 stehen umfassend der Stadt und eingeschränkt auf die eigenen Vermietungsobjekte dem Unterkunftgeber nach dem Stand des jeweiligen Vorabends zur Verfügung und können als Excel- oder PDF-Datei aufgerufen und gespeichert oder ausgedruckt werden.

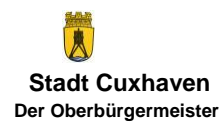

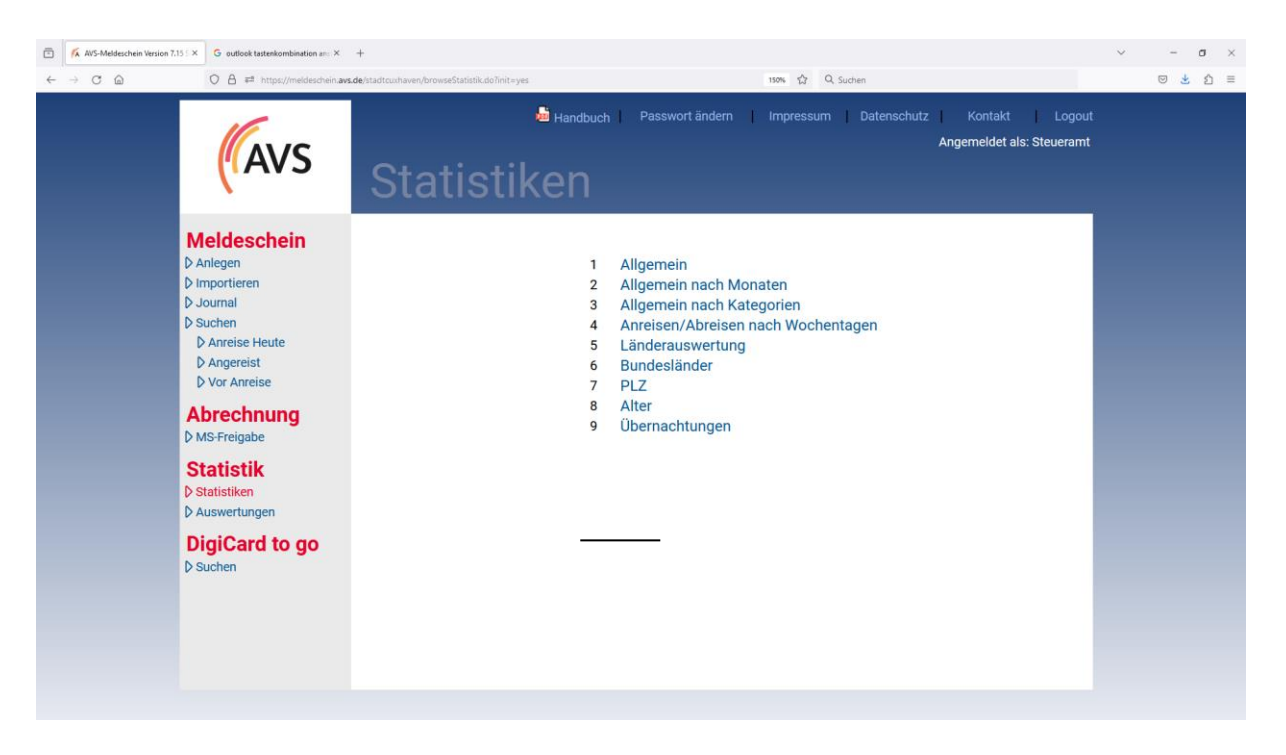

### 9. Rechnungseinsicht

Eine Gesamtübersicht über alle bisher vom Unterkunftgeber freigegebenen und von der Stadt <u>übernommenen</u> (fakturierten) Abrechnungen öffnet sich über Statistik **[Aus-wertungen]**. Die einzelnen Auswertungen können angesehen, ausgedruckt oder auf dem PC abgespeichert werden.

Rechnungen über die abzuführenden Gästebeiträge oder Bescheide über die zu zahlende Übernachtungsteuer werden von der Stadt <u>nicht</u> verschickt.

#### 9.1 "normale" Rechnungseinsicht (sollte <u>nicht</u> genutzt werden)

| C | O A ₽ <sup>2</sup> https://meldeschein.avs.           | e/stadtcushaven/ausvert3Rechnungseinsicht.do 1994 🛱 Q. Suchen             |           |
|---|-------------------------------------------------------|---------------------------------------------------------------------------|-----------|
|   |                                                       | Handbuch Passwort andern Impressum Datenschutz Kontakt<br>Angemeldet als: | Steueramt |
|   | (AVS                                                  | Rechnungseinsicht                                                         |           |
|   | Meldeschein                                           | Vorberechnet (Schnell) Manuell (Lanosam)                                  |           |
|   | D Importieren                                         | Saison Saison A 25.1231.12.2024    Datum                                  |           |
|   | D Journal D Suchen                                    | von 01.01.2024 🗎 (тт.мм.зыз)                                              |           |
|   | ♦ Anreise Heute                                       | © Zeitraum Jahr ▼ 2024 ▼ bis 31.12.2024 前 (т.мм.з.)                       |           |
|   | D Vor Anreise                                         |                                                                           |           |
|   | Abrechnung<br>MS-Freigabe                             | Firma Steueramt                                                           |           |
|   | Statistik                                             | Hinweis: Es wurde 1 Datensatz gefunden.                                   |           |
|   | <ul> <li>Statistiken</li> <li>Auswertungen</li> </ul> | Anzeigen Zurück Zurücksetzen                                              |           |
|   | DigiCard to go<br>⊳ suchen                            | gui                                                                       |           |
|   |                                                       | Suchen                                                                    |           |
|   |                                                       | Rechnungsnummer Firma Rechnungsdatum Betrag Übernachtungssteuer Über      | nae       |
|   |                                                       |                                                                           |           |

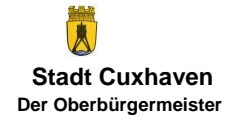

# 9.2 Rechnungseinsicht mit UESt (sollte genutzt werden)

| ē            | 🐔 AVS-Meldeschein Version 7.15 S 🗙 | x +                                                                                                    | ~ - o                              | $\times$ |
|--------------|------------------------------------|----------------------------------------------------------------------------------------------------|------------------------------------|----------|
| $\leftarrow$ | → C @                              | Q A ≓ https://meldeschein.aws.de/staditcunhaven/auswertRel/estEinsicht.do                                                                                                    | 🛛 生 වු                             | =        |
|              |                                    | Handbuch Passwort ändern Impressum Datenschutz Kontakt Logout<br>Angemeldet als: Steueramt<br>Rechnungseinsicht mit Details<br>Übernachtungsteuer                                                                                                    |                                    | Î        |
|              |                                    | Meldeschein         Danlagen         Dimportieren         D Journal         D Suchen         D Anreise         D Anreise Houte         D Anreise         D Arneise Houte         D Anreise         B Werkerstein         D Vorkerechnet (Schnell)         Image: Statistik | = Summe<br>peiträge                |          |
|              |                                    | P Statistiken<br>P Jaswertungen<br>DigiCard to go<br>P Suchen<br>Hinweis: Es wurde 1 Datensatz gefunden.<br>Anzeigen Zurück Zurücksetzen<br>Suchen<br>Rechnungsdatum Betrag Usteuerbetrag Übe<br>B83/24 Steueramt 05.02.2024 16,80 29,70                                   | erbetrag =<br>e Über-<br>ıngsteuer |          |

Bei der Zeitraumeinstellung wirkt das <u>Rechnungs</u>datum. Generell und für eine Jahresübersicht wird die Auswahl "Jahr" für das jeweilige Jahr empfohlen.

Bei Auswahl eines Objektes im Feld "Objekt" werden in den Excel-Tabellen nur die Daten für das ausgewählte Objekt angezeigt. In der Rechnungsübersicht werden weiterhin die Summen aller Objekte angezeigt.

Über das erste Symbol bzw. linke Excel-Symbol wird eine Detailansicht angezeigt: elektronisches Abrechnungssyster Stadt Cuxhaven - Gästebeiträge und Übernachtungsteuer detailliert

|                        |                                       |                |              |                        |            | -          |            |         |    | -          |               |            |          |              |                    |
|------------------------|---------------------------------------|----------------|--------------|------------------------|------------|------------|------------|---------|----|------------|---------------|------------|----------|--------------|--------------------|
|                        |                                       |                |              |                        |            |            |            |         |    |            |               |            |          |              |                    |
| Rechnungs-Nr:          | 883/24                                |                |              |                        |            |            |            |         |    |            |               |            |          |              |                    |
| Rechnungsdatum:        | 05.02.202                             | 4              |              |                        |            |            |            |         |    |            |               |            |          |              |                    |
| Fälligkeitsdatum:      | 12.02.202                             | 4              |              |                        |            |            |            |         |    |            |               |            |          |              |                    |
| Empfänger              |                                       |                |              |                        |            |            |            |         |    |            |               |            |          |              |                    |
| Firma:                 | Steueramt                             |                |              |                        |            |            |            |         |    |            |               |            |          |              |                    |
| Firmennummer (extern): | 16002631                              |                |              |                        |            |            |            |         |    |            |               |            |          |              |                    |
| Objekt                 | 16002631 Name Unterkun                | ftgeber/Object |              |                        |            |            |            |         |    |            |               |            |          |              |                    |
| Objektnummer (extern)  | 0162                                  |                |              |                        |            |            |            |         |    |            |               |            |          |              |                    |
| Meldescheinnummer      | Gesplittet ja/nein                    | Melderheintyp  | Person-Kz    | Kategorie              | Anreise    | Abreise    | Name       | Vorname | ÜN | Anzahl Per | Gästebeiträge | Übernacht  | UenE-Bez | . Steuersatz | Übernachtungsteuer |
| 2698024                | Nein                                  | Melde: hein    | Hauptperson  | Pers. ab Voll. 16. Lj  | 01.02.2024 | 04.02.2024 | Mustermann | Max     | 3  | 1          | 9,00          | 540,00     | 540,00   | 2,75         | 14,85              |
| 2698024                | Nein                                  | Melde chein    | Begleitperso | r Kinderurlaubs-Pass   | 01.02.2024 | 04.02.2024 | Mustermann | Paula   | 3  | 1          | 0,00          | 0,00       | 0,00     | 2,75         | 0,00               |
| 2698024                | Nein                                  | Meldechein     | Begleitperso | r Kinderurlaubs-Pass   | 01.02.2024 | 04.02.2024 | Mustermann | Paul    | 3  | 1          | 0,00          | 0,00       | 0,00     | 2,75         | 0,00               |
| Summen                 |                                       |                |              |                        |            |            |            |         |    |            | 9.00          |            | 540.00   |              | 14,85              |
|                        |                                       |                |              |                        |            |            |            |         |    |            |               |            |          |              |                    |
|                        |                                       |                |              |                        |            |            |            |         |    |            |               |            |          |              |                    |
|                        |                                       |                |              |                        |            |            |            |         |    |            |               |            |          |              |                    |
|                        |                                       |                |              |                        |            |            |            |         |    |            |               |            |          |              |                    |
|                        |                                       |                |              |                        |            |            |            |         |    |            |               |            |          |              |                    |
| Objekt                 | 16002631 Rathaus                      |                |              |                        |            |            |            |         |    |            |               |            |          |              |                    |
| Objektnummer (extern)  | 0066                                  |                |              |                        |            |            |            |         |    |            |               |            |          |              |                    |
|                        | -                                     |                |              |                        |            |            |            |         |    |            |               | 0          |          |              | A                  |
| Meldescheinnummer      | Gesplittet ja/nein                    | Meldescheintyp | Person-Kz    | Kategorie              | Anreise    | Abreise    | Name       | Vorname | UN | Anzahl Per | Gästebeiträge | Ubernachti | UenE-Bez | L Steuersatz | Ubernachtungsteuer |
| 2698081                | Nein                                  | Meldeschein    | Hauptperson  | Pers. ab Voll. 16. Lj  | 01.02.2024 | 04.02.2024 | Müller     | Martina | 3  | 1          | 7,80          | 540,00     | 540,00   | 2,75         | 14,85              |
| 2698088                | Nein                                  | Meldeschein    | Hauptperson  | beruflicher Aufenthalt | 01.02.2024 | 04.02.2024 | Meyer      | Sabine  | 3  | 1          | 0,00          | 0,00       | 0,00     | 0,00         | 0,00               |
| Summen                 |                                       |                |              |                        |            |            |            |         |    |            | 7 80          |            | 540.00   |              | 14.85              |
|                        | · · · · · · · · · · · · · · · · · · · |                |              |                        |            |            |            |         |    |            |               |            | 0.10,00  |              | 14,00              |

Über das zweite Symbol bzw. rechte Excel-Symbol wird nur die Summe der Objekte angezeigt:

# elektronisches Abrechnungssystem Stadt Cuxhaven - nur Summen Objekte Rechnungs-Nr: 883/24 Rechnungsdatum: 05.02.2024 Fälligkeitsdatum: 12.02.2024 Firma: Steueramt Objekt Gästebeiträge

 Objekt
 Gäste

 16002631 Name Unterkunftgeber/Objekt
 16002631 Rathaus

 Summen
 5

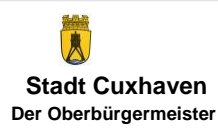

Seite 27 von 28

9

7,8

16,8

14,85

14,85

29.7

Fachbereich Finanzen – Steueramt uesteuer@cuxhaven.de - Tel.: 04721-700 168 - Fax: 04721-700 999168

#### Über das dritte Symbol bzw. linke PDF-Symbol wird eine Detailansicht angezeigt:

|                                                               |                       | elektroni                       | sches A          | brechnu                   | ngssyste   | m Stadt    | Cuxhav     | en - Gäst | ebeiträg | e und Ül     | pernacht      | ungsteue                         | er detailli         | ert        | 05.02.2024         |
|---------------------------------------------------------------|-----------------------|---------------------------------|------------------|---------------------------|------------|------------|------------|-----------|----------|--------------|---------------|----------------------------------|---------------------|------------|--------------------|
| Rechnungs-Nr <u>:</u><br>Rechnungsdatum:<br>Fälligkeitsdatum: | 8<br>0<br>1           | 83/24<br>5.02.2024<br>2.02.2024 |                  |                           |            |            |            |           |          |              |               |                                  |                     |            |                    |
| <u>Empfänger</u><br>Firma:<br>Firmennummer (ext               | S<br>ern): 1          | iteueramt<br>6002631            |                  |                           |            |            |            |           |          |              |               |                                  |                     |            |                    |
| Objekt<br>Objektnummer (exte                                  | 1<br>ern) 0           | 6002631 Name U<br>1162          | Interkunftgeberi | 'Objekt                   |            |            |            |           |          |              |               |                                  |                     |            |                    |
| Meldeschein-<br>nummer                                        | Gesplittet<br>ja/nein | Meldeschein-<br>typ             | Person-Kz        | Kategorie                 | Anreise    | Abreise    | Name       | Vorname   | ÜN       | Anzahl Pers. | Gästebeiträge | Übernachtungs-<br>entgelt (UenE) | UenE-<br>Bezugswert | Steuersatz | Übernachtungsteuer |
| 2698024                                                       | Nein                  | Meldeschein                     | Hauptperson      | Pers. ab Voll.<br>16. Lj  | 01.02.2024 | 04.02.2024 | Mustermann | Мах       | 3        | 1            | 9,00          | 540,00                           | 540,00              | 2,75       | 14,85              |
| 2698024                                                       | Nein                  | Meldeschein                     | Begleitperson    | Kinderurlaubs-<br>Pass    | 01.02.2024 | 04.02.2024 | Mustermann | Paula     | 3        | 1            | 0,00          | 0,00                             | 0,00                | 2,75       | 0,00               |
| 2698024                                                       | Nein                  | Meldeschein                     | Begleitperson    | Kinderurlaubs-<br>Pass    | 01.02.2024 | 04.02.2024 | Mustermann | Paul      | 3        | 1            | 0,00          | 0,00                             | 0,00                | 2,75       | 0,00               |
| Summen:                                                       |                       |                                 |                  |                           |            |            |            |           |          |              | 9,00          |                                  | 540,00              |            | 14,85              |
| Objekt<br>Objektnummer (exte                                  | 1<br>em) 0            | 6002631 Rathaus<br>066          | 5                |                           |            |            |            |           |          |              |               |                                  |                     |            |                    |
| Meldeschein-<br>nummer                                        | Gesplittet<br>ja/nein | Meldeschein-<br>typ             | Person-Kz        | Kategorie                 | Anreise    | Abreise    | Name       | Vorname   | ÜN       | Anzahl Pers. | Gästebeiträge | Übernachtungs-<br>entgelt (UenE) | UenE-<br>Bezugswert | Steuersatz | Übernachtungsteuer |
| 2698081                                                       | Nein                  | Meldeschein                     | Hauptperson      | Pers. ab Voll.<br>16. Lj  | 01.02.2024 | 04.02.2024 | Müller     | Martina   | 3        | 1            | 7,80          | 540,00                           | 540,00              | 2,75       | 14,85              |
| 2698088                                                       | Nein                  | Meldeschein                     | Hauptperson      | beruflicher<br>Aufenthalt | 01.02.2024 | 04.02.2024 | Meyer      | Sabine    | 3        | 1            | 0,00          | 0,00                             | 0,00                | 0,00       | 0,00               |
| Summen:                                                       |                       |                                 |                  |                           |            |            |            |           |          |              | 7,80          |                                  | 540,00              |            | 14,85              |

Über das vierte Symbol bzw. rechte PDF-Symbol wird nur die Summe der Objekte angezeigt:

elektronisches Abrechnungssystem Stadt Cuxhaven - nur Summen Objekte

05.02.2024

| Rechnungs-Nr:<br>Rechnungsdatum:<br>Fälligkeitsdatum:<br>Firma: | 883/24<br>05.02.2024<br>12.02.2024<br>Steueramt |  |               |                    |
|-----------------------------------------------------------------|-------------------------------------------------|--|---------------|--------------------|
| Objekt                                                          |                                                 |  | Gästebeiträge | Übernachtungsteuer |
| 16002631 Name Unterku                                           | nftgeber/Objekt                                 |  | 9,00          | 14,85              |
| 16002631 Rathaus                                                |                                                 |  | 7,80          | 14,85              |
| Summen                                                          |                                                 |  | 16,80         | 29,70              |

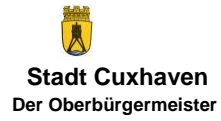